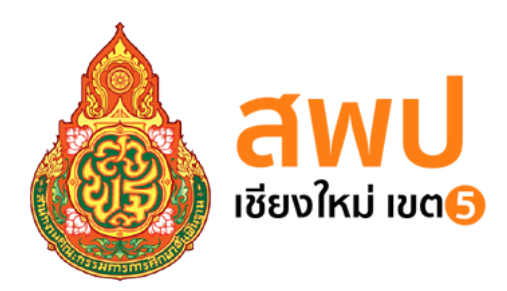

# 2568 คู่มือการปฏิบัติงาน งานบริหารการเงิน

## ชื่องาน: • การรับเงิน

- การเก็บรักษาเงิน
- การนำเงินส่งคลัง
- การเบิกเงินเดือนจ่ายตรง
- การขอใช้สิทธิเบิกค่าเช่าบ้าน

### ••••

## <sup>จัดทำโดย</sup> : **นางสาวจันทร์ฉาย สมคำหล้า**

นักวิชาการเงินและบัญชีชำนาญการพิเศษ

กลุ่มบริหารงานการเงินและสินทรัพย์ สำนักงานเขตพื้นที่การศึกษาประถมศึกษาเชียงใหม่ เขต 5

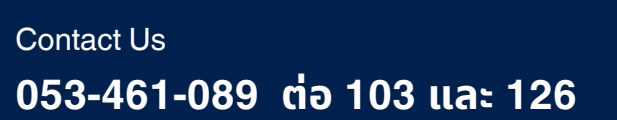

คู่มือการปฏิบัติงานกลุ่มบริหารการเงินและสินทรัพย์ฉบับนี้ จัดทำขึ้นเพื่อใช้ประกอบการปฏิบัติงาน
ที่ได้กำหนดไว้ในมาตรฐาน กำหนดตำแหน่งและมาตรฐานงาน คู่มือฉบับนี้ได้มีรายละเอียดกระบวนงานและ
คู่มือขั้นตอนการปฏิบัติงานเรื่อง การรับเงิน การเก็บรักษาเงิน การนำเงินส่งคลัง การปฏิบัติงานในระบบ
e-payroll : การเบิกจ่ายตรงเงินเดือน ค่าจ้างประจำ และเงินอื่นๆที่จ่ายควบคู่ประจำเดือนของ
กรมบัญชีกลาง การขอใช้สิทธิเบิกค่าเช่าบ้านข้าราชการ การเบิกค่าเช่าบ้านข้าราชการ ของกลุ่มบริหาร
การเงินและสินทรัพย์ รวมถึงแบบฟอร์มที่ใช้และเอกสารที่เกี่ยวข้อง ซึ่งมีรายละเอียดขั้นตอนการปฏิบัติงานได้อย่าง
ที่ถูกต้องตามกฎหมายและระเบียบที่กำหนด ซึ่งจะเป็นแนวปฏิบัติให้แก่เจ้าหน้าที่ในการปฏิบัติงานได้อย่าง
ถูกต้อง รวดเร็วและเป็นระบบมากขึ้น

หวังเป็นอย่างยิ่งว่าเอกสารคู่มือการปฏิบัติงานฉบับนี้ จะเป็นประโยชน์และใช้เป็นแนวทางในการ ปฏิบัติงานให้มีประสิทธิภาพและประสิทธิผลยิ่งขึ้นไป

> นางสาวจันทร์ฉาย สมคำหล้า นักวิชาการเงินและบัญชีชำนาญการพิเศษ

## สารบัญ

|                                                                                                    | หน้า       |
|----------------------------------------------------------------------------------------------------|------------|
| การรับเงิน                                                                                                    | <u> </u>   |
| การเก็บรักษาเงิน                                                                                                    | ୭୦ - ୭୯    |
| การนำเงินส่งคลัง                                                                                                    | ଭଝଁ - ଭଟ୍ଟ |
| การปฏิบัติงานในระบบ e-payroll : การเบิกจ่ายตรงเงินเดือน ค่าจ้างประจำ<br>และเงินอื่นๆที่จ่ายควบคู่ประจำเดือนของกรมบัญชีกลาง | ୭୦ - ୭୯    |
| การขอใช้สิทธิเบิกค่าเข่าบ้านข้าราชการ                                                                                      | ଇଟ - ୭୦    |
| การเบิกค่าเช่าบ้านข้าราชการ                                                                                                | ୭୯ - ୩୭    |

๑. ชื่องาน

#### การรับเงิน

#### ๒. วัตถุประสงค์

เพื่อให้การรับเงินของสำนักงานเขตพื้นที่การศึกษาเป็นไปด้วยความเรียบร้อย ถูกต้องตาม ขั้นตอนที่ระเบียบกำหนด

#### **๓. ขอบเขตของงาน**

การรับเงิน ตามระเบียบกระทรวงการคลังว่าด้วยการเบิกเงินจากคลัง การรับเงิน การจ่ายเงิน การเก็บรักษาเงินและการนำเงินส่งคลัง พ.ศ. ๒๕๖๒ และแก้ไขเพิ่มเติม

#### ๔. คำจำกัดความ

"การรับเงิน" ให้รับผ่านระบบอิเล็กทรอนิกส์ (e-Payment) ตามหลักเกณฑ์วิธีปฏิบัติ ที่กระทรวงการคลังกำหนด เว้นแต่กรณีที่มีเหตุขัดข้องหรือมีความจำเป็นเร่งด่วนซึ่งไม่สามารถรับผ่านระบบ อิเล็กทรอนิกส์ (e-Payment) ได้ ให้รับเป็นเงินสดหรือเช็ค หรือเอกสารแทนตัวเงินอื่นที่กระทรวงการคลัง กำหนด

"เงินรายได้แผ่นดิน" หมายความว่า เงินทั้งปวงที่หน่วยงานของรัฐจัดเก็บหรือได้รับไว้ เป็นกรรมสิทธิ์ตามกฎหมาย ระเบียบ ข้อบังคับ หรือจากนิติกรรมหรือนิติเหตุและกฎหมายว่าด้วยเงินคงคลัง และกฎหมายว่าด้วยวินัยการเงินการคลังของรัฐ บัญญัติไม่ให้หน่วยงานของรัฐนั้น นำไปใช้จ่ายหรือหักไว้ เพื่อการใด ๆ ได้จ่ายหรือจ่ายไม่หมด หรือจ่ายไปแล้วแต่ถูกเรียกคืน และได้นำส่งคลังก่อนสิ้นปีงบประมาณ หรือก่อนสิ้นระยะเวลาเบิกเงินที่กันไว้เบิกเหลื่อมปี

"เงินเหลือจ่ายปีเก่าส่งคืน" หมายความว่า เงินงบประมาณรายจ่ายที่ส่วนราชการเบิก จากคลังไปแล้ว แต่ไม่ได้จ่ายหรือจ่ายไม่หมด หรือจ่ายไปแล้วแต่ถูกเรียกคืน และได้นำส่งคลังภายหลัง สิ้นปีงบประมาณหรือภายหลังระยะเวลาเบิกเงินที่กันไว้เบิกเหลื่อมปี

"เงินนอกงบประมาณ" หมายความว่า บรรดาเงินทั้งปวงที่หน่วยงานของรัฐจัดเก็บ หรือ ได้รับไว้เป็นกรรมสิทธิ์ตามกฎหมาย ระเบียบ ข้อบังคับ หรือจากนิติกรรมหรือนิติเหตุ หรือกรณีอื่นใด ที่ต้องนำส่งคลัง แต่มีกฎหมายอนุญาตให้สามารถเก็บไว้ใช้จ่ายได้โดยไม่ต้องนำส่งคลัง

#### ขั้นตอนการปฏิบัติงาน

๕.๑ การรับเงินผ่านระบบชำระเงิน Bill Payment ผ่านระบบ KTB Corporate

Online

๑. ตรวจสอบให้ใช้บัญชีเงินฝากธนาคารชื่อบัญชี "สำนักงานเขตพื้นที่การศึกษา...<</li>
 เพื่อการรับเงินทางอิเล็กทรอนิกส์"

- ๒. กำหนดแบบใบแจ้งการชำระเงินเพื่อให้ผู้ชำระเงินนำเงินเข้าบัญชี
- ๓. ผู้ชำระเงินสามารถชำระเงินผ่านช่องทางธนาคารกรุงไทยทุกสาขา
- ๔. ทุกสิ้นวันทำการ ตรวจสอบข้อมูลการรับเงินแต่ละรายการจากรายการรับเงิน

ระหว่างวันกับรายการสรุปความเคลื่อนไหวทางบัญชีที่เรียกจากระบบ KTB Corporate Online

 ๕. เก็บรักษารายงานสรุปรายละเอียดการรับเงินของส่วนราชการเพื่อเป็นหลักฐาน ในการรับเงินและสำเนาใบเสร็จรับเงิน (ถ้ามี) ไว้ให้สำนักงานการตรวจแผ่นดินตรวจสอบต่อไป

๖. หากผู้ชำระเงินร้องขอใบเสร็จรับเงิน สำนักงานเขตพื้นที่การศึกษาจึงดำเนินการ

ออกให้

๗. บันทึกการรับเงินในระบบบริหารการเงินการคลังภาครัฐแบบอิเล็กทรอนิกส์ใหม่ New GFMIS Thai

#### ๕.๒ การรับเงินด้วยบัตรอิเล็กทรอนิกส์ด้วยบัตรเดบิต/เครดิต ผ่านเครื่อง EDC

๑. ตรวจสอบให้ใช้บัญชีเงินฝากธนาคารชื่อบัญชี "สำนักงานเขตพื้นที่การศึกษา... เพื่อการรับเงินผ่านเครื่อง EDC"

 ๒. เมื่อผู้ชำระเงินแจ้งความประสงค์จะชำระด้วยบัตรเดบิต/เครดิต ให้รับชำระเงิน ด้วยบัตรดังกล่าวโดยทำการผ่านเครื่อง EDC ที่ธนาคารติดตั้งให้

๓. เมื่อเครื่อง EDC ตรวจสอบสถานะบัตรของผู้ชำระถูกต้องแล้ว ระบบจะทำการ หักบัญชีของผู้ชำระและพิมพ์หลักฐานการชำระเงิน (Payment Slip) ที่แสดงรายละเอียดยืนยันการชำระ จำนวน ๒ ฉบับ คือ หลักฐานการชำระที่สำนักงานเขตพื้นที่การศึกษาให้ผู้ชำระลงลายมือชื่อ ๑ ฉบับ และ หลักฐานการชำระ ที่ผู้ชำระเก็บไว้เป็นหลักฐาน ๑ ฉบับ

๔. ให้สำนักงานเขตพื้นที่การศึกษาออกใบเสร็จรับเงินและมอบใบเสร็จรับเงินพร้อม หลักฐานการชำระเงินให้แก่ผู้ชำระ จำนวน ๑ ชุด (กรณีผู้ชำระเงินร้องขอใบเสร็จรับเงิน สำนักงานเขตพื้นที่ การศึกษาจึงดำเนินการออกให้)

๕. เมื่อชำระเงินผ่านเครื่อง EDC เรียบร้อยแล้ว พบว่ามีข้อผิดพลาด เช่น จำนวน เงินไม่ถูกต้อง ก่อนที่จะสรุปยอดชำระเงินทุกสิ้นวันทำการ ให้ยกเลิกการรับชำระจากเครื่อง EDC โดยปฏิบัติ ตามคู่มือของธนาคารที่ติดตั้งระบบ

้๖. บันทึกการรับเงินในระบบบริหารการเงินการคลังภาครัฐแบบอิเล็กทรอนิกส์ใหม่ New GFMIS Thai

#### ๕.๓ การรับเงินด้วย QR Code ผ่านเครื่อง EDC

๑. เมื่อผู้ชำระเงินแจ้งความประสงค์จะชำระเงินด้วย QR Code ให้ สำนักงาน เขตพื้นที่การศึกษารับชำระเงินโดยทำรายการ QR Payment ผ่านเครื่อง EDC

๒. ในการชำระเงิน ผู้ชำระเงินต้องใช้ Smart Phone ที่ดาวน์โหลดโมบายแบงค์กิ้ง แอพพลิเคชั่นของธนาคารที่ให้บริการโดย สพท. จะพิมพ์เซลล์สลิป (Sale Slip) ที่ปรากฏ QR Code และ จำนวนเงินออกจากเครื่อง EDC เพื่อให้ผู้ชำระเงินสแกน QR Code เพื่อยืนยัน

๓. เมื่อระบบหักเงินในบัญชีผู้ชำระเงินให้ สำนักงานเขตพื้นที่การศึกษาตรวจสอบ การชำระเงินบนเครื่อง EDC และนำรายการนั้นมาพิมพ์เป็นหลักฐานการชำระเงิน และออกใบเสร็จรับเงิน มอบใบเสร็จรับเงินให้เก็บไว้เป็นหลักฐาน (กรณีผู้ชำระเงินร้องขอใบเสร็จรับเงิน สำนักงานเขตพื้นที่ การศึกษาจึงดำเนินการออกให้) และสำนักงานเขตพื้นที่การศึกษาเก็บสำเนาใบเสร็จรับเงินพร้อมหลักฐาน การชำระเงินไว้เป็นหลักฐานตรวจสอบความถูกต้อง  ๔. เมื่อชำระเงินผ่านเครื่อง EDC เรียบร้อยแล้ว พบว่ามีข้อผิดพลาด เช่น จำนวน เงินไม่ถูกต้อง ก่อนที่จะสรุปยอดชำระเงินทุกสิ้นวันทำการ

๑) กรณีผู้ชำระเงินใช้ Mobile Banking Application ของธนาคารกรุงไทยฯ ให้ส่วนราชการยกเลิกรายการรับชำระ (Void Payment) จากเครื่อง EDC และให้ทำรายการรับชำระเงิน ใหม่ตามขั้นตอนในข้อ ๒. และ ๓. หากส่วนราชการได้ออกใบเสร็จรับเงินให้แก่ผู้ชำระเงินไปแล้วก่อนมีการ ยกเลิกรายการรับชำระ (Void Payment) ให้ส่วนราชการเรียกใบเสร็จรับเงินคืนจากผู้ชำระเงินและขีดฆ่า เลิกใช้ใบเสร็จรับเงินนั้นทั้งฉบับ แล้วออกใบเสร็จรับเงินฉบับใหม่ให้แก่ผู้ชำระเงิน โดยให้นำใบเสร็จรับเงิน ที่ขีดฆ่าเลิกใช้นั้นติดไว้กับสำเนาใบเสร็จรับเงิน

๒) กรณีผู้ชำระเงินไม่ได้ใช้ Mobile Banking Application ของ ธนาคาร กรุงไทยฯ ผู้ชำระเงินจะต้องติดต่อธนาคารเจ้าของ Mobile Banking Appication ในการรับเงินคืนหลัง จากนั้นธนาคารกรุงไทยฯ จะแจ้งเป็นหนังสือมายังส่วนราชการว่าได้ดำเนินการปรับปรุงรายการรับชำระเงิน ให้ถูกต้องแล้ว ให้ส่วนราชการพิมพ์รายการสรุปความเคลื่อนไหวทางบัญชี (e-Statement/Account Information) ที่เรียกจากระบบ KTB Corporate Ontine เก็บไว้เป็นหลักฐานให้สำนักงานการตรวจเงิน แผ่นดินตรวจสอบต่อไป

๕. ทุกสิ้นวันทำการ ให้ สำนักงานเขตพื้นที่การศึกษาสรุปยอดรายการชำระเงินผ่านเครื่อง
 EDC ในแต่ละวันเพื่อประมวลผลการรับชำระเงินระหว่างวันและสั่งพิมพ์ใบสรุปยอดชำระเงินจากเครื่อง
 EDC ไว้เป็นหลักฐาน

 ๖. เมื่อสำนักงานเขตพื้นที่การศึกษาสรุปยอดรายการชำระเงินในแต่ละวันแล้ว ธนาคาร จะโอนยอดเงินเต็มตามใบสรุปยอดชำระเงินเข้าไปบัญชีเงินฝากธนาคารที่เปิดไว้ สำหรับรับเงินผ่านเครื่อง EDC ภายในวันเดียวกัน

๗. บันทึกการรับเงินในระบบบริหารการเงินการคลังภาครัฐแบบอิเล็กทรอนิกส์ใหม่ New GFMIS Thai

#### ๖. Flow Chart การปฏิบัติงาน

๖.๑ การรับเงินผ่านระบบซำระเงิน Bill Payment ผ่านระบบ KTB Corporate Online

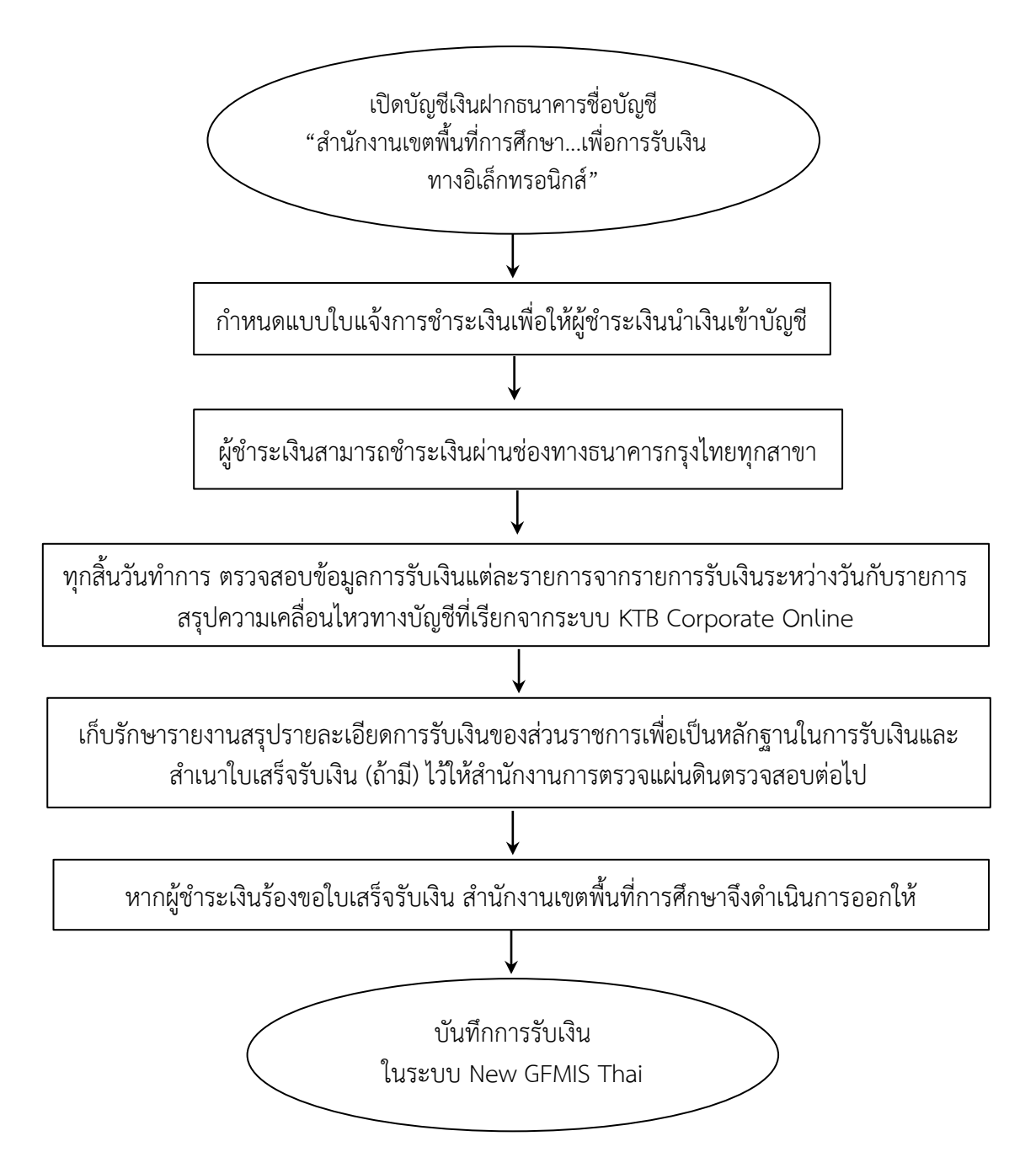

**๖.๒ การรับเงินด้วยบัตรอิเล็กทรอนิกส์ด้วยบัตรเดบิต/เครดิต ผ่านเครื่อง** EDC

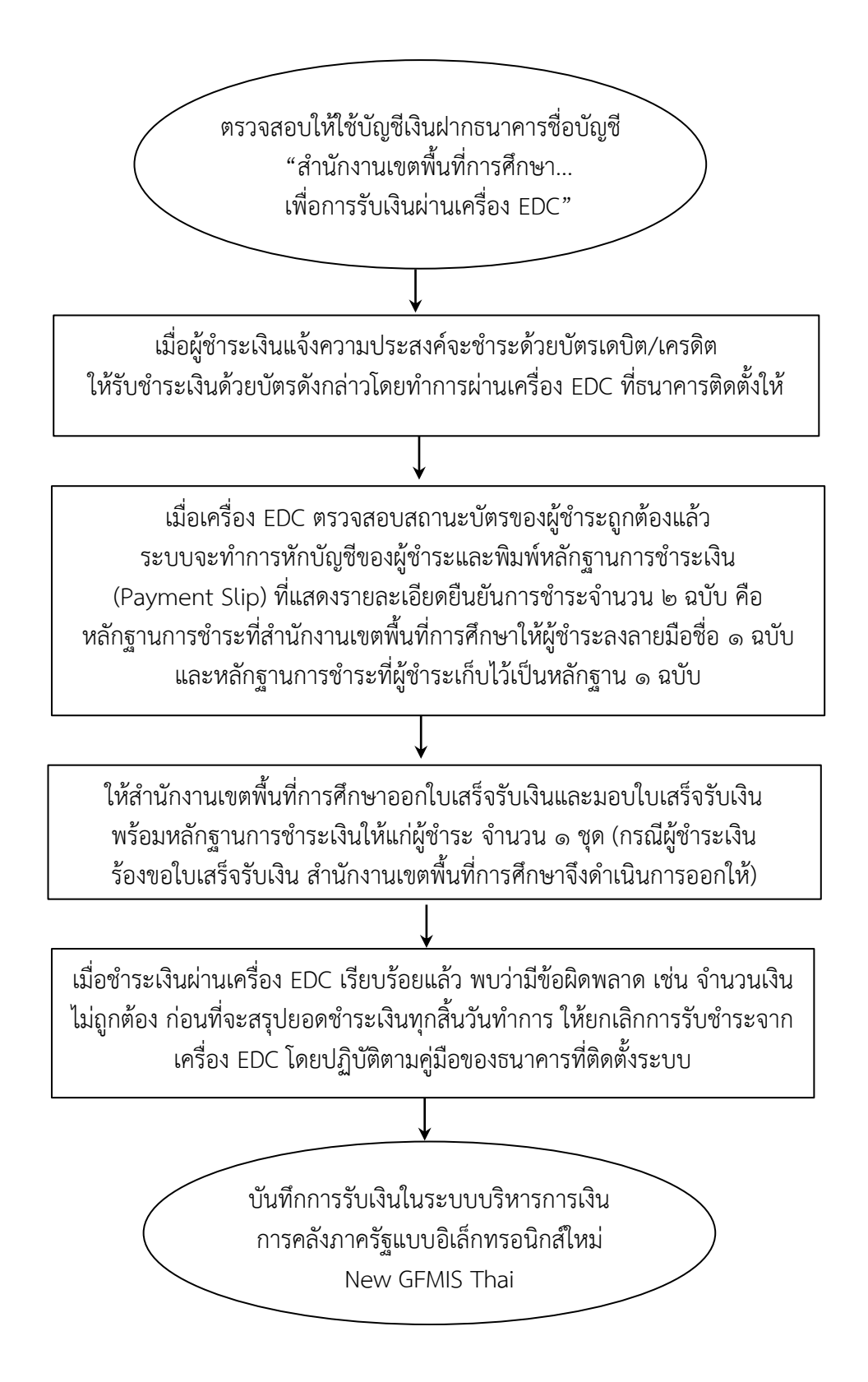

๖.๓ การรับเงินด้วย QR Code ผ่านเครื่อง EDC

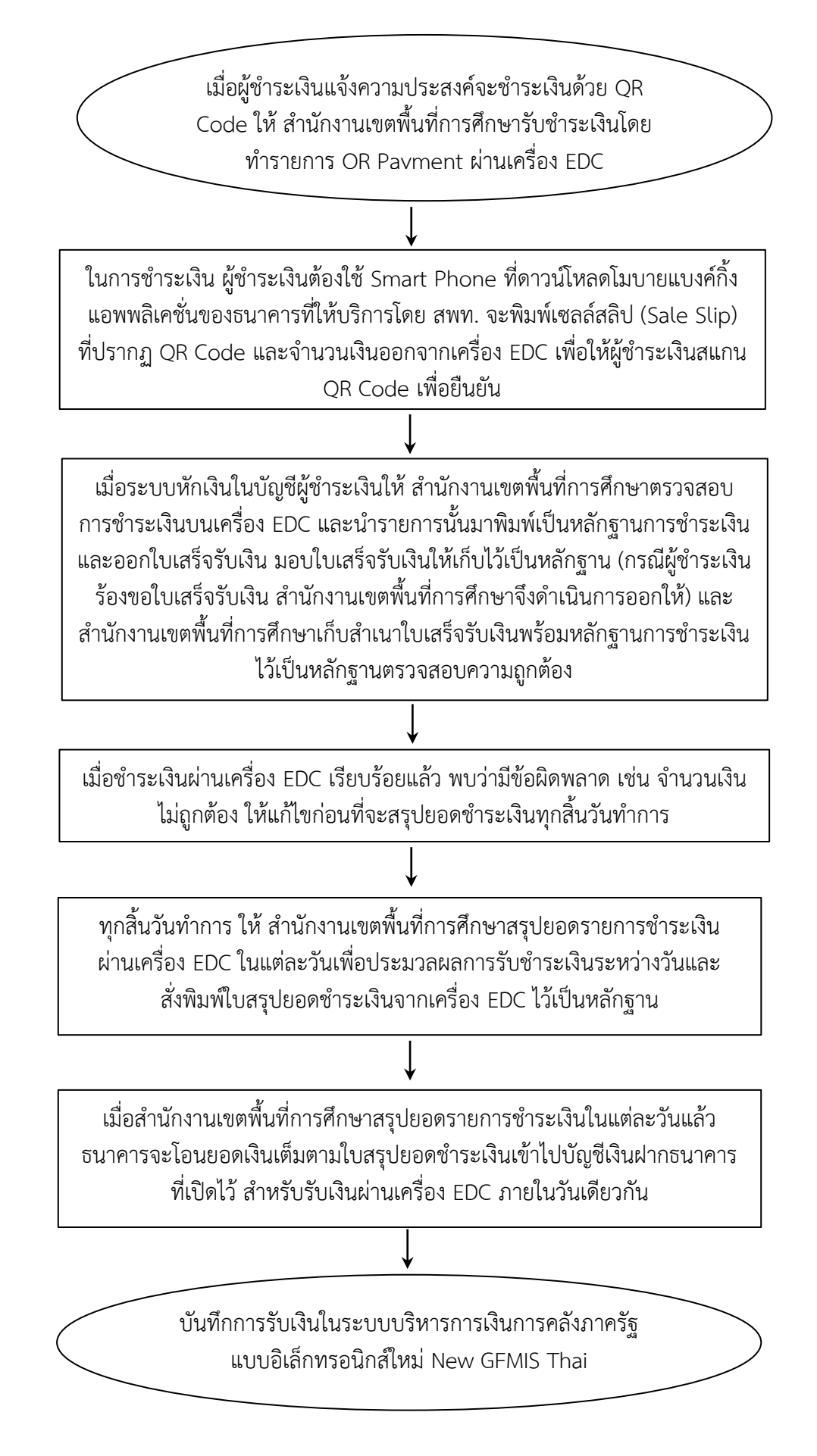

#### ๗. แบบฟอร์มที่ใช้

- ๗.๑ ใบเสร็จรับเงินของ สพท.
- ๗.๒ รายงานเงินคงเหลือประจำวัน
- ๗.๓ รายงานการโอนเงินจากระบบอิเล็กทรอนิกส์ New GFMIS Thai
- ๗.๔ รายงานทางการเงินของธนาคาร (E-Banking)
- ๗.๕ ทะเบียนคุมเงินจากระบบอิเล็กทรอนิกส์ New GFMIS Thai
- ๗.๖ รายงานขอเบิกเงินจากคลัง (เอกสาร RA RB RE)
- ๗.๗ บันทึกนำฝาก-นำส่งในระบบอิเล็กทรอนิกส์ New GFMIS Thai

#### ๙. กฎหมายที่เกี่ยวข้อง

๘.๑ ระเบียบกระทรวงการคลังว่าด้วยการเบิกเงินจากคลัง การรับเงิน การจ่ายเงิน การเก็บรักษาเงินและการนำเงินส่งคลัง พ.ศ. ๒๕๖๒ และแก้ไขเพิ่มเติม

๘.๒ หนังสือกระทรวงการคลัง ที่ ๐๔๐๒.๒/ว๑๔๐ ลว ๑๙ สิงหาคม ๒๕๖๓ เรื่อง หลักเกณฑ์และวิธีปฏิบัติในการจ่ายเงิน การรับเงิน และการนำเงินส่งคลังหรือฝากคลังของส่วนราชการ ผ่านระบบอิเล็กทรอนิกส์ (e-Payment)

๘.๓ คู่มือการปฏิบัติงานระบบเบิกจ่ายผ่านระบบบริหารการเงินการคลังภาครัฐ แบบอิเล็กทรอนิกส์ใหม่ (New GFMIS Thai)

#### ๙. สรุปมาตรฐานกระบวนงาน

| ชื่องาน :     | ชื่องาน : การรับเงินผ่านระบบชำระเงิน Bill Payment                                                                                                    |                              |                                       | กลุ่มบริหารงานการเงินแล                               | ละสินทรัพย์ | รหัสเอกสาร    | :                  |                               |
|---------------|----------------------------------------------------------------------------------------------------|------------------------------|---------------------------------------|-------------------------------------------------------|-------------|---------------|--------------------|-------------------------------|
| มาตรฐาน       | <b>มาตรฐานคุณภาพงาน :</b> การรับเงิน เรียบร้อย ถูกต้อง เป็นระบบตามขั้นตอนที่ระเบียบกำหนด                                                                                                    |                              |                                       |                                                       |             |               |                    |                               |
| ตัวชี้วัดที่เ | ส <b>ำคัญของกระบวนงาน :</b> ร้อยละกา <sup>ะ</sup>                                                                                                    | รปฏิบัติที่ถูกต้อ            | งของขั้นตอนกา                         | รรับเงินตามระเบียบที่กำหน                             | าด          |               |                    |                               |
| ลำดับที่      | ผังขั้นตอนการดำเนินงาน                                                                                                    |                              | ราย                                   | บละเอียดงาน                                           |             | เวลาดำเนินการ | ผู้รับผิดชอบ       | หมายเหตุ                      |
| ଭ             |                                                                                                    | ตรวจสอบกา<br>การศึกษาเ       | รใช้บัญชีเงินฝาก<br>พื่อการรับเงินทา  | าธนาคารชื่อบัญชี "สำนักงา<br>เงอิเล็กทรอนิกส์"        | นเขตพื้นที่ | ๓ นาที        | เจ้าหน้าที่การเงิน | ระยะเวลาอาจ<br>เปลี่ยนแปลงได้ |
| ම             | ¥                                                                                                    | กำหนดแบบ                     | ใบแจ้งการชำระเ                        | งินเพื่อให้ผู้ชำระเงินนำเงินเ                         | ข้าบัญชี    | ๕ นาที        | เจ้าหน้าที่การเงิน | ตามความ<br>เหมาะสมและ         |
| តា            | ↓<br>                                                                                                    | ผู้ชำระเงินสา                | มารถชำระเงินผ่                        | านช่องทางธนาคารกรุงไทย                                | ทุกสาขา     | ๕ นาที        | ผู้ชำระเงิน        | ปริมาณงาน                     |
| ć             |                                                                                                    | ทุกสิ้นวันทำ<br>ระบบ KTB (   | าาร ตรวจสอบข้<br>Corporate Onl        | อมูลการรับเงิน กับรายงานข์<br>ine                     | ที่เรียกจาก | ๓๐ นาที       | เจ้าหน้าที่การเงิน | ที่ได้รับ                     |
| ෂ්            |                                                                                                    | จัดเก็บรายง<br>สำเนาใบเสร็   | านสรุปรายละเอีย<br>จรับเงิน (ถ้ามี) เ | ยดการรับเงินของส่วนราชก <sup>,</sup><br>พื่อรอตรวจสอบ | ารและ       |               | เจ้าหน้าที่การเงิน |                               |
| G             |                                                                                                    | หากผู้ชำระเง<br>จึงดำเนินกา  | านร้องขอใบเสร็จ<br>รออกให้            | รับเงิน สำนักงานเขตพื้นที่ก                           | าารศึกษา    | ๕ นาที        | เจ้าหน้าที่การเงิน |                               |
| ମ             |                                                                                                    | บันทึกการรัง<br>อิเล็กทรอนิก | มเงินในระบบบริเ<br>ส์ใหม่ New GFI     | หารการเงินการคลังภาครัฐแ<br>VIS Thai                  | ເບບ         | ๕ นาที        | เจ้าหน้าที่การเงิน |                               |
| กฎหมายเ       | กฎหมายที่เกี่ยวข้อง : ๑. ระเบียบกระทรวงการคลังว่าด้วยการเบิกเงินจากคลัง การรับเงิน การจ่ายเงิน การเก็บรักษาเงิน และการนำเงินส่งคลัง พ.ศ. ๒๕๖๒ และแก้ไขเพิ่มเติม<br>๒. หนังสือกระทรวงการคลังที่ ๐๔๐๙.๓/๑๑๕ ลว. ๓๐ กันยายน ๒๕๔๗ |                              |                                       |                                                       |             |               |                    |                               |

| ชื่องาน : การรับเงินด้วยบัตรอิเล็กทรอนิกส์ด้วยบัตรเดบิต/ ส่วนราชการ : กลุ่มบริหารงานการเงินและสินทรัพย์ รหัสเอกสาร :                                             |                                                             |                                                                                                    |               |                    |                               |  |  |  |  |
|----------------------------------------------------------------------------------------------------|-------------------------------------------------------------|----------------------------------------------------------------------------------------------------|---------------|--------------------|-------------------------------|--|--|--|--|
| เครดิต ผ่า                                                                                                    | ครดิต ผ่านเครื่อง EDC                                       |                                                                                                    |               |                    |                               |  |  |  |  |
| มาตรฐาน                                                                                                    | <b>คุณภาพงาน :</b> การรับเงิน เรียบร้อย ถู <sub>้</sub> ก   | าต้อง เป็นระบบตามขั้นตอนที่ระเบียบกำหนด                                                                               |               |                    |                               |  |  |  |  |
| ตัวชี้วัดที่ส่                                                                                                    | <b>รำคัญของกระบวนงาน :</b> ร้อยละการป <i>ฐ</i> ิ            | ุบัติที่ถูกต้องของขั้นตอนการรับเงินตามระเบียบที่กำหนด                                                                 |               |                    |                               |  |  |  |  |
| ลำดับที่                                                                                                    | ผังขั้นตอนการดำเนินงาน                                      | รายละเอียดงาน                                                                                                    | เวลาดำเนินการ | ผู้รับผิดชอบ       | หมายเหตุ                      |  |  |  |  |
| ଭ                                                                                                    |                                                             | ตรวจสอบการใช้บัญชีเงินฝากธนาคารชื่อบัญชี "สำนักงานเขต<br>พื้นที่การศึกษาเพื่อการรับเงินผ่านเครื่อง EDC"               | ๓ นาที        | เจ้าหน้าที่การเงิน | ระยะเวลาอาจ<br>เปลี่ยนแปลงได้ |  |  |  |  |
| ୲ତ                                                                                                    |                                                             | รับชำระเงินด้วยบัตรอิเล็กทรอนิกส์ ผ่านเครื่อง EDC                                                                     | ๕ นาที        | ผู้ชำระเงิน        | ตามความ<br>เหมาะสมและ         |  |  |  |  |
| តា                                                                                                    | ¥<br>                                                       | เครื่อง EDC ตรวจสอบสถานะบัตรและประมวลผลเรียบร้อยแล้ว<br>พิมพ์ Payment Slipที่แสดงรายละเอียดยืนยันการชำระเงิน          | ๕ นาที        | เจ้าหน้าที่การเงิน | ปริมาณงาน<br>ที่ได้รับ        |  |  |  |  |
| ଝ                                                                                                    |                                                             | สพท.ออกใบเสร็จรับเงิน มอบพร้อมหลักฐานการชำระเงินให้แก่<br>ผู้ชำระ จำนวน ๑ ชุด                                         | ๕ นาที        | เจ้าหน้าที่การเงิน |                               |  |  |  |  |
| ଝ                                                                                                    |                                                             | หากมีข้อผิดพลาด เช่น จำนวนเงินไม่ถูกต้อง ก่อนที่จะสรุปยอด<br>ชำระเงินทุกสิ้นวันทำการให้ยกเลิกการรับชำระจากเครื่อง EDC | ๕ นาที        | เจ้าหน้าที่การเงิน |                               |  |  |  |  |
| b                                                                                                    |                                                             | บันทึกการรับเงินในระบบบริหารการเงินการคลังภาครัฐแบบ<br>อิเล็กทรอนิกส์ใหม่ New GFMIS Thai                              | ๕ นาที        | เจ้าหน้าที่การเงิน |                               |  |  |  |  |
| กฎหมายที่เกี่ยวข้อง : ๑. ระเบียบกระทรวงการคลังว่าด้วยการเบิกเงินจากคลัง การรับเงิน การจ่ายเงิน การเก็บรักษาเงิน และการนำเงินส่งคลัง พ.ศ. ๒๕๖๒ และแก้ไข เพิ่มเติม |                                                             |                                                                                                    |               |                    |                               |  |  |  |  |
| หมวด ๖ การรับเงินของส่วนราชการ ส่วนที่ ๑-๒                                                                                                    |                                                             |                                                                                                    |               |                    |                               |  |  |  |  |
|                                                                                                    | ๒. หนังสือ กระทรวงการคลังที่ ๐๔๐๙.๓/๑๑๕ ลว. ๓๐ กันยายน ๒๕๔๗ |                                                                                                    |               |                    |                               |  |  |  |  |

| ชื่องาน :                                                                                                    | การรับเงินด้วย QR Code ผ่านเครื่อง E[                                                                   | DC                          | ส่วนราชการ : กลุ่มบริหารงานการเงินและสินทรัพย์                                                               | รหัสเอกสาร :  |                    |                            |  |  |
|----------------------------------------------------------------------------------------------------|----------------------------------------------------------------------------------------------------|-----------------------------|----------------------------------------------------------------------------------------------------|---------------|--------------------|----------------------------|--|--|
| มาตรฐาน                                                                                                    | <b>มาตรฐานคุณภาพงาน :</b> การรับเงิน เรียบร้อย ถูกต้อง เป็นระบบตามขั้นตอนที่ระเบียบกำหนด                |                             |                                                                                                    |               |                    |                            |  |  |
| ตัวชี้วัดที่ล่                                                                                                    | <b>ตัวชี้วัดที่สำคัญของกระบวนงาน</b> : ร้อยละการปฏิบัติที่ถูกต้องของขั้นตอนการรับเงินตามระเบียบที่กำหนด |                             |                                                                                                    |               |                    |                            |  |  |
| ลำดับที่                                                                                                    | ผังขั้นตอนการดำเนินงาน                                                                                  |                             | รายละเอียดงาน                                                                                                | เวลาดำเนินการ | ผู้รับผิดชอบ       | หมายเหตุ                   |  |  |
| 0                                                                                                    |                                                                                                    | เมื่อผู้า<br>ชำระเ          | รำระเงินแจ้งความประสงค์จะชำระเงินด้วย QR Code ให้รับ<br>งินโดยทำรายการ QR Payment ผ่านเครื่อง EDC            | ๓ นาที        | เจ้าหน้าที่การเงิน | ระยะเวลาอาจ<br>เปลี่ยนแปลง |  |  |
| ම                                                                                                    |                                                                                                    | สพท.<br>เงินอะ              | พิมพ์เซลล์สลิป (Sale Slip) ที่ปรากฏ QR Code และจำนวน<br>วกจากเครื่อง EDC เพื่อให้ผู้ชำระเงินสแกน QR Code     | ๕ นาที        | ผู้ชำระเงิน        | ได้ตามความ<br>เหมาะสมและ   |  |  |
| តា                                                                                                    |                                                                                                    | ตรวจส<br>เป็นห              | สอบการชำระเงินบนเครื่อง EDC และนำรายการนั้นมาพิมพ์<br>ลักฐานการชำระเงิน ออกใบเสร็จรับเงิน ให้แก่ผู้ชำระเงิน  | ๕ นาที        | เจ้าหน้าที่การเงิน | ปริมาณงาน<br>ที่ได้รับ     |  |  |
| ¢                                                                                                    |                                                                                                    | หากพ<br>ยอดช่               | บว่ามีข้อผิดพลาด เช่น จำนวนเงินไม่ถูกต้อง ก่อนที่จะสรุป<br>่าระเงินทุกสิ้นวันทำการ (มี ๒ กรณี)               | ๑๐ นาที       | เจ้าหน้าที่การเงิน |                            |  |  |
| Ĕ                                                                                                    |                                                                                                    | ทุกสิ้น<br>ประม             | เว้นทำการสรุปยอดรายการชำระเงินผ่านเครื่อง EDC เพื่อ<br>วลผลการรับชำระเงินระหว่างวันและพิมพ์ใบสรุปยอดชำระเงิน | ๕ นาที        | เจ้าหน้าที่การเงิน |                            |  |  |
| ę                                                                                                    | ↓                                                                                                    | สรุปย<br>เต็มต <sup>.</sup> | อดรายการชำระเงินในแต่ละวันแล้ว ธนาคารจะโอนยอดเงิน<br>ามใบสรุปยอดชำระเงินเข้าไปบัญชีเงินฝากธนาคารสพท.         | ๕ นาที        | เจ้าหน้าที่ธนาคาร  |                            |  |  |
| ମ୍ମ                                                                                                    |                                                                                                    | บันทึก<br>อิเล็กเ           | ์<br>เการรับเงินในระบบบริหารการเงินการคลังภาครัฐแบบ<br>/เรอนิกส์ใหม่ New GFMIS Thai                          | ๕ นาที        | เจ้าหน้าที่การเงิน |                            |  |  |
| กฎหมายที่เกี่ยวข้อง : ๑. ระเบียบกระทรวงการคลังว่าด้วยการเบิกเงินจากคลัง การรับเงิน การจ่ายเงิน การเก็บรักษาเงิน และการนำเงินส่งคลัง พ.ศ. ๒๕๖๒ และแก้ไข เพิ่มเติม<br>หมวด ๖ การรับเงินของส่วนราชการ ส่วนที่ ๑-๒ |                                                                                                    |                             |                                                                                                    |               |                    |                            |  |  |
|                                                                                                    | <sup>1</sup> ©· หนังสือกระทรวงการคล์                                                                    | ลังที่ 0                    | ๔๐๙.๓/๑๑๕ ลว. ๓๐ กันยายน ๒๕๔๗                                                                                |               |                    |                            |  |  |

#### ๑. ชื่องาน

#### การเก็บรักษาเงิน

#### ๒. วัตถุประสงค์

เพื่อให้การเก็บรักษาเงิน เป็นไปด้วยความเรียบร้อย ถูกต้อง ตามขั้นตอนที่ระเบียบกำหนด

#### **๓. ขอบเขตของงาน**

การเก็บรักษาเงิน ตามระเบียบกระทรวงการคลังว่าด้วยการเบิกเงินจากคลัง การรับเงิน การจ่ายเงิน การเก็บรักษาเงินและการนำเงินส่งคลัง พ.ศ. ๒๕๖๒ และที่แก้ไขเพิ่มเติม

#### ๔. คำจำกัดความ

การเก็บรักษาเงิน หมายความว่า การเก็บรักษาเงินที่จัดเก็บหรือได้รับเป็นเงินสดหรือเซ็ค หรือเอกสารแทนตัวเงินอื่น ไว้ในตู้นิรภัยซึ่งตั้งอยู่ในที่ปลอดภัยของส่วนราชการนั้น

#### ชั้นตอนการปฏิบัติงาน

๕.๑ เจ้าหน้าที่การเงินเสนอแต่งตั้งคณะกรรมการเก็บรักษาเงินและเจ้าหน้าที่ตรวจสอบ การรับจ่ายเงินของ สพท.

๕.๒ ผอ.สพท.ลงนามแต่งตั้ง

๕.๓ เจ้าหน้าที่การเงินมอบกุญแจให้คณะกรรมการเก็บรักษาเงิน

๕.๔ เมื่อสิ้นเวลารักจ่ายเงินให้เจ้าหน้าที่การเงินน้ำเงินที่จะเก็บรักษา และรายงานเงิน คงเหลือประจำวันส่งมอบให้คณะกรรมการเก็บรักษาเงิน

๕.๕ เจ้าหน้าที่การเงินนำเงินและรายงานเงินคงเหลือประจำวัน ส่งมอบคณะกรรมการ เก็บรักษาเงินตรวจสอบตัวเงิน และเอกสารแทนตัวเงิน กับรายงานเงินคงเหลือประจำวัน เมื่อปรากฏว่า ถูกต้องแล้ว ให้เจ้าหน้าที่การเงินนำเงินและเอกสารแทนตัวเงินเก็บรักษาในตู้นิรภัย และให้คณะกรรมการ เก็บรักษาเงินทุกคนลงลายมือชื่อในรายงานเงินคงเหลือประจำวันไว้เป็นหลักฐาน ในกรณีที่วันใดไม่มี รายการรับจ่ายเงินประจำวัน จะไม่ทำรายงานเงินคงเหลือประจำวันสำหรับวันนั้นก็ได้ แต่ให้หมายเหตุไว้ ในรายงานคงเหลือประจำวันที่มีการรับจ่ายเงินในวันถัดไปด้วย รายงานคงเหลือประจำวันให้เป็นไปตาม แบบที่กรมบัญชีกลางกำหนด

๕.๖ เจ้าหน้าที่การเงินบันทึก เสนอ ผอ.สพท. เพื่อทราบ

๕.๗ เมื่อนำเงินและเอกสารแทนตัวเงินเก็บในตู้นิรภัยเรียบร้อยแล้ว ให้คณะกรรมการ เก็บรักษาเงินใส่กุญแจให้เรียบร้อย แล้วลงลายมือชื่อบนกระดาษปิดทับ ในลักษณะที่แผ่นกระดาษปิดทับ จะต้องถูกทำลายเมื่อมีการเปิดตู้นิรภัย

๕.๘ ในวันท่ำการถัดไป หากจะต้องนำเงินออกจ่ายให้คณะกรรมการเก็บรักษามอบเงิน ที่เก็บรักษาทั้งหมดให้ผู้อำนวยการกองคลังหรือเจ้าหน้าที่การเงินแล้วแต่กรณี รับไปจ่ายโดยให้ผู้อำนวยการ กองคลังหรือเจ้าหน้าที่การเงินแล้วแต่กรณี ลงลายมือชื่อรับเงินไว้ในรายงานเงินคงเหลือประจำวันก่อน วันทำการที่รับเงินไปจ่าย

#### b. Flow Chart การปฏิบัติงาน

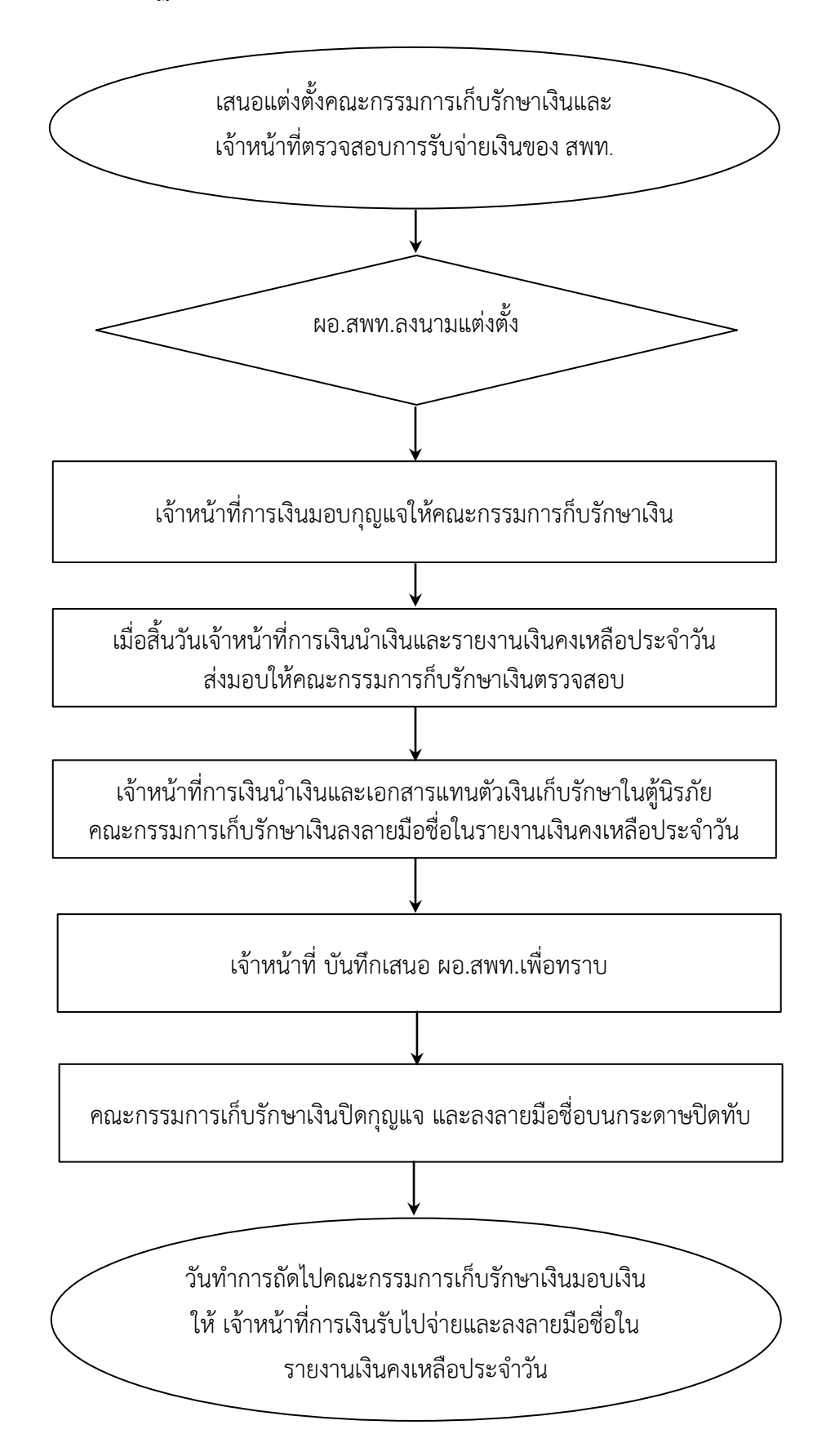

#### ๗. แบบฟอร์มที่ใช้

รายงานเงินคงเหลือประจำวันตามที่กรมบัญชีกลางกำหนด

#### ๓ฦหมายที่เกี่ยวข้อง

ระเบียบกระทรวงการคลังว่าด้วยการเบิกเงินจากคลัง การรับเงิน การจ่ายเงิน การเก็บ รักษาเงิน และการนำเงินส่งคลัง พ.ศ. ๒๕๖๒

#### ๙. สรุปมาตรฐานกระบวนงาน

| ชื่องาน : การเก็บรักษาเงิน ส่วนราชการ : กลุ่มบริหารงานการเงินและสินทรัพย์ รหัสเอกสาร : |                                                                                                    |                                                                                                   |               |                             |                                      |  |  |  |
|----------------------------------------------------------------------------------------|----------------------------------------------------------------------------------------------------|---------------------------------------------------------------------------------------------------|---------------|-----------------------------|--------------------------------------|--|--|--|
| มาตรฐาน                                                                                | <b>เคุณภาพงาน :</b> การเก็บรักษาเงิน เรียบร้                                                                                                    | ้อย ถูกต้อง เป็นระบบตามขั้นตอนที่ระเบียบกำหนด                                                     |               |                             |                                      |  |  |  |
| ตัวชี้วัดที่เ                                                                          | ส <b>ำคัญของกระบวนงาน :</b> ร้อยละการป                                                                                                    | ฏิบัติที่ถูกต้องของขั้นตอนการรับเงินตามระเบียบที่กำหนด                                            |               |                             |                                      |  |  |  |
| ลำดับที่                                                                               | ผังขั้นตอนการดำเนินงาน                                                                                                    | รายละเอียดงาน                                                                                     | เวลาดำเนินการ | ผู้รับผิดชอบ                | หมายเหตุ                             |  |  |  |
| ଭ                                                                                      |                                                                                                    | เสนอแต่งตั้งคณะกรรมการเก็บรักษาเงินและเจ้าหน้าที่<br>ตรวจสอบการรับจ่ายเงินของ สพท.                | ๑๐ นาที       | เจ้าหน้าที่การเงิน          | ระยะเวลาอาจ<br>เปลี่ยนแปลงได้ตาม     |  |  |  |
| ම                                                                                      |                                                                                                    | ผอ.สพท. ลงนามแต่งตั้ง                                                                             | ๕ นาที        | ผอ. สพท.                    | ความเหมาะสมและ<br>ปริมาณงานที่ได้รับ |  |  |  |
| តា                                                                                     |                                                                                                    | มอบกุญแจให้คณะกรรมการเก็บรักษาเงิน                                                                | ๕ นาที        | เจ้าหน้าที่การเงิน          |                                      |  |  |  |
| ୍                                                                                      |                                                                                                    | นำเงินและรายงานเงินคงเหลือประจำวัน ส่งมอบ<br>คณะกรรมการเก็บรักษาเงินตรวจสอบ                       | ๑๐ นาที       | เจ้าหน้าที่การเงิน          |                                      |  |  |  |
| ě                                                                                      |                                                                                                    | นำเงินและเอกสารแทนตัวเงินเก็บรักษาในตู้นิรภัย<br>กรรมการฯลงลายมือชื่อในรายงานเงินคงเหลือประจำวัน  | ๕ นาที        | เจ้าหน้าที่การเงิน          |                                      |  |  |  |
| Ъ                                                                                      |                                                                                                    | บันทึก เสนอ ผอ.สพท. เพื่อทราบ                                                                     | ๕ นาที        | เจ้าหน้าที่การเงิน          |                                      |  |  |  |
| ଳା                                                                                     |                                                                                                    | ปิดกุญแจ และลงลายมือชื่อบนกระดาษปิดทับ                                                            | ๓ นาที        | คณะกรรมการเก็บ<br>รักษาเงิน |                                      |  |  |  |
| ಡ                                                                                      |                                                                                                    | วันทำการถัดไปมอบเงินให้เจ้าหน้าที่การเงินรับไปจ่าย และ<br>ลงลายมือชื่อในรายงานเงินคงเหลือประจำวัน | ๕ นาที        | คณะกรรมการเก็บ<br>รักษาเงิน |                                      |  |  |  |
| กฎหมายที่                                                                              | กฎหมายที่เกี่ยวข้อง : ระเบียบกระทรวงการคลังว่าด้วยการเบิกเงินจากคลัง การรับเงิน การจ่ายเงิน การเก็บรักษาเงิน และการนราเงินส่งคลัง พ.ศ. ๒๕๖๒ และที่แก้ไขเพิ่มเติม<br>หมวด ๗ ส่วนที่ ๑ ส่วนที่ ๒ และส่วนที่ ๓ |                                                                                                   |               |                             |                                      |  |  |  |

๑. ชื่องาน

#### การนำเงินส่งคลัง

#### ๒. วัตถุประสงค์

. เพื่อให้การรับเงินของสำนักงานเขตพื้นที่การศึกษา เป็นไปด้วยความเรียบร้อย ถูกต้อง ตามขั้นตอนที่ระเบียบกำหนด

#### **๓. ขอบเขตของงาน**

การนำเงินส่งคลังและฝากคลัง ตามระเบียบกระทรวงการคลังว่าด้วยการเบิกเงินจากคลัง การรับเงิน การจ่ายเงิน การเก็บรักษาเงินและการนำเงินส่งคลัง พ.ศ. ๒๕๖๒ และที่แก้ไขเพิ่มเติม

#### ๔. คำจำกัดความ

การนำเงินส่งคลังและฝากคลัง หมายถึง เงินที่รับไว้ หรือเบิกจากคลังถ้าไม่ได้จ่ายหรือ จ่ายไม่หมดให้ สำนักงานเขตพื้นที่การศึกษา นำส่งคลัง ดังนี้

๔.๑ เช็ค หรือเอกสารแทนตัวเงินอื่น ให้นำส่งหรือนำฝากในวันที่ได้รับหรืออย่างช้า ภายในวันทำการถัดไป

๔.๒ เงินรายได้แผ่นดินที่ได้รับเป็นเงินสด ให้นำส่งอย่างน้อยเดือนละหนึ่งครั้ง แต่ถ้า ส่วนราชการใดมีเงินรายได้แผ่นดินเก็บรักษาในวันใดเกินหนึ่งหมื่นบาท ก็ให้นำเงินส่งโดยด่วนแต่อย่างช้า ต้องไม่เกินสามวันทำการถัดไป

๔.๓ เงินรายได้แผ่นดินที่รับด้วยระบบอิเล็กทรอนิกส์ (e-Payment) ให้นำส่งภายใน ระยะเวลาที่กระทรวงการคลังกำหนด

๔.๔ เงินเบิกเกินส่งคืน หรือเงินเหลือจ่ายปีเก่าส่งคืน ให้นำส่งภายในสิบห้าวันทำการ นับแต่วันรับเงินจากคลังหรือนับแต่วันที่ได้รับคืน

๔.๕ เงินนอกงบประมาณที่รับเป็นเงินสด ให้นำฝากคลังอย่างน้อยเดือนละหนึ่งครั้ง แต่สำหรับเงินที่เบิกจากคลังเพื่อรอการจ่าย ให้นำฝากคลังภายในสิบห้าวันทำการนับแต่วันรับเงินจากคลัง

#### ขั้นตอนการปฏิบัติงาน

๕.๑ ให้สำนักงานเขตพื้นที่การศึกษานำเงินส่งคลังหรือฝากคลัง หรือนำส่งเงินเบิกเกิน ส่งคืน หรือเงินเหลือจ่ายปีเก่าส่งคืนผ่านระบบอิเล็กทรอนิกส์ (e-Payment) โดยจัดทำข้อมูลเสนอ ผู้มีอำนาจอนุมัติ

๕.๒ ให้สำนักงานเขตพื้นที่การศึกษาทำรายการนำเงินส่งคลังหรือฝากคลัง หรือเบิกเกิน ส่งคืน หรือเงินเหลือจ่ายปีเก่าส่งคืนผ่านระบบ KTB Corporate Online ในวันทำการถัดจากวันที่ มีการรับเงิน ก่อนเวลา ๑๐.๐๐ น. ดังนี้ ๕.๒.๑ กรณีรับชำระเงินด้วยบัตรอิเล็กทรอนิกส์ (เดบิต/เครดิต) และ QR Code ผ่านเครื่อง EDC โดยวางเครื่อง EDC และมีบัญชีเงินฝากธนาคารที่ได้เปิดไว้สำหรับรับเงินด้วยบัตร อิเล็กทรอนิกส์ เป็นบัญชีของธนาคารพาณิชย์อื่นที่ไม่ใช่ธนาคารกรุงไทย ให้สำนักงานเขตพื้นที่การศึกษา สอบยอดเงินในบัญชีเงินฝากธนาคารที่ได้เปิดไว้ กับรายงานการรับชำระเงินที่เรียกจากระบบ KTB Corporate Online ให้ถูกต้องตรงกัน และให้ส่วนราชการโอนเงินจากบัญชีธนาคารดังกล่าวผ่านระบบ Internet Banking ของแต่ละธนาคาร เข้าบัญชีเงินฝากธนาคารกรุงไทยฯ ที่เปิดไว้สำหรับนำเงินส่งคลังหรือ ฝากคลัง

๕.๒.๒ ในการทำรายการนำเงินส่งคลังหรือฝากคลัง หรือเบิกเกินส่งคืน หรือเงิน เหลือจ่ายปีเก่าส่งคืนผ่านระบบ KTB Corporate Online ให้เลือกหมายเลขบัญชีเงินฝากธนาคาร ของสำนักงานเขตพื้นที่การศึกษาตามที่ระบุ พร้อมทั้งระบุประเภทและจำนวนเงินที่จะนำส่งคลังหรือ ฝากคลัง และโอนเงินจากบัญชีงินฝากธนาคารดังกล่าวผ่านระบบ KTB Corporate Online เพื่อเข้าบัญชี เงินฝากธนาคารของกรมบัญชีกลางหรือสำนักงานคลังจังหวัด เพื่อรับเงินของหน่วยงานภาครัฐ แล้วแต่กรณี และเมื่อทำรายการแล้วเสร็จ ให้พิมพ์หน้าจอการทำรายการสำเร็จจากระบบ KTB Corporate Online เพื่อใช้เป็นหลักฐานในการนำเงินส่งคลังหรือฝากคลัง หรือเบิกเกินส่งคืน หรือเงินเหลือจ่ายปีเก่าส่งคืน แล้วแต่กรณี

๕.๓ ทุกสิ้นวันทำการให้สำนักงานเขตพื้นที่การศึกษาจัดให้มีการตรวจสอบการนำเงิน ส่งคลัง หรือฝากคลังหรือเบิกเกินส่งคืน หรือเงินเหลือจ่ายปีเก่าส่งคืนผ่านระบบ KTB Corporate Online จากเอกสารที่พิมพ์จากหน้าจอการทำรายการสำเร็จ กับรายการสรุปความเคลื่อนไหวทางบัญชี (e-Statement/Account Information) ที่เรียกจากระบบ KTB Corporate Online ให้ถูกต้องตรงกัน

๕.๔ ให้เก็บรักษาหลักฐานที่เรียกจากระบบ KTB Corporate Online ตามข้อ ๕.๓ ไว้ให้สำนักงานการตรวจเงินแผ่นดินตรวจสอบต่อไป

๕.๕ วิธีปฏิบัติงานในระบบอิเล็กทรอนิกส์ New GFMIS Thai และการบันทึกบัญชี ให้ถือปฏิบัติตามที่กรมบัญชีกลางกำหนด

๕.๖ ในกรณีที่ไม่สามารถปฏิบัติตามหลักเกณฑ์และวิธีปฏิบัตินี้ได้ ให้ขอทำความตกลงกับ กระทรวงการคลัง

#### ๖. Flow Chart การปฏิบัติงาน

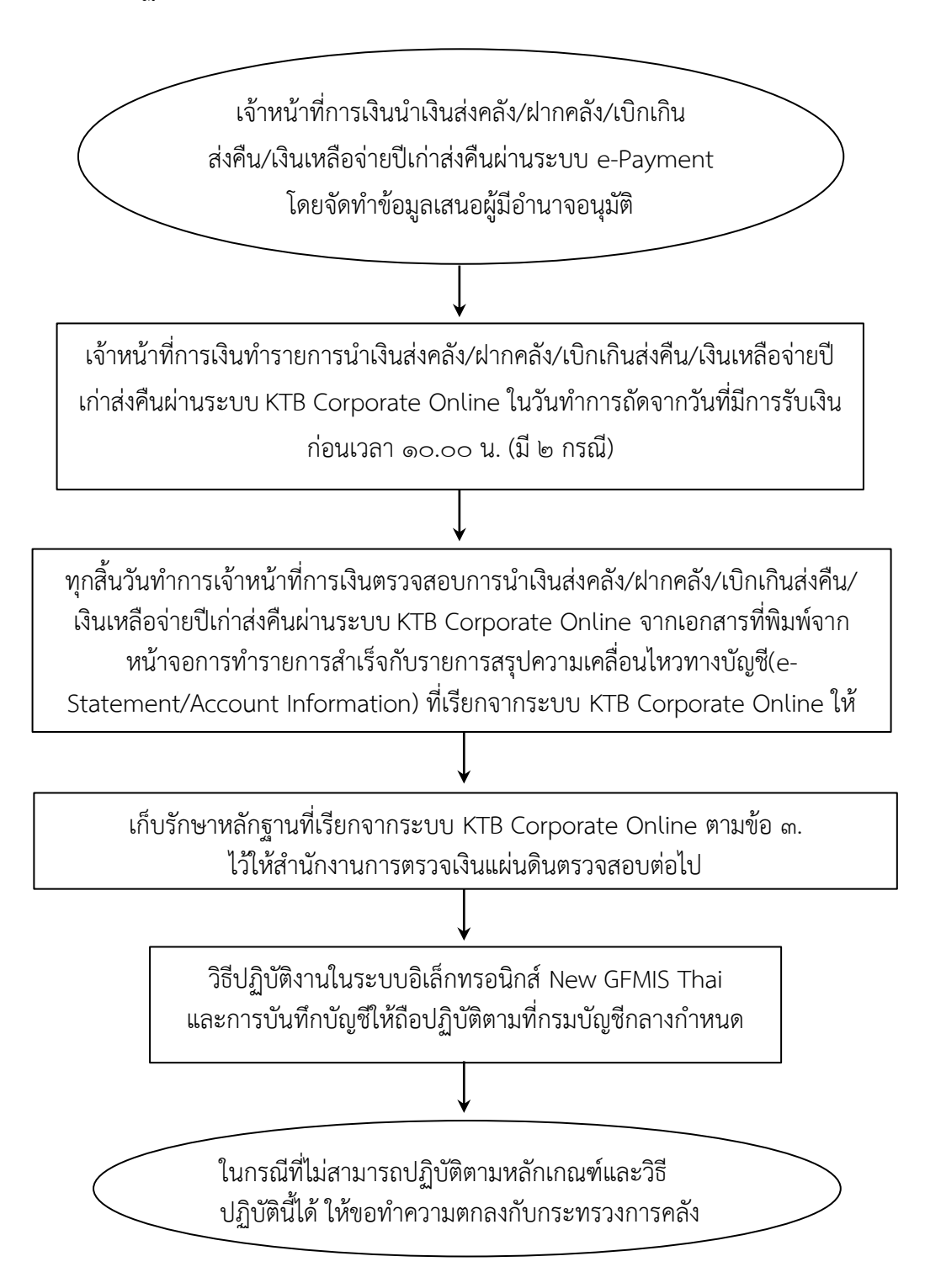

#### ๗. แบบฟอร์มที่ใช้

แบบรายงานนำเงินส่งคลัง หรือฝากคลัง หรือนำส่งเงินเบิกเกินส่งคืนในระบบ อิเล็กทรอนิกส์ New GFMIS Thai

#### ๓. กฎหมายที่เกี่ยวข้อง

๘.๑ ระเบียบกระทรวงการคลังว่าด้วยการเบิกเงินจากคลัง การรับเงิน การจ่ายเงิน การเก็บรักษาเงินและการนำเงินส่งคลัง พ.ศ. ๒๕๖๒

๘.๒ หนังสือกระทรวงการคลัง ที่ ๐๔๐๒.๒/ว๑๔๐ ลว. ๑๙ สิงหาคม ๒๕๖๓ เรื่อง หลักเกณฑ์และวิธีปฏิบัติในการจ่ายเงิน การรับเงิน และการนำเงินส่งคลังหรือฝากคลังของส่วนราชการ ผ่านระบบอิเล็กทรอนิกส์ (e-Payment)

#### ๙. สรุปมาตรฐานกระบวนงาน

| ชื่องาน :     | การนำเงินส่งคลัง                                                                                                    | <b>ส่วนราชการ :</b> กลุ่มบริหารงานการเงินและสินทรัพย์                                                             | รหัสเอกสาร :  |                    |                            |  |  |  |  |
|---------------|----------------------------------------------------------------------------------------------------|----------------------------------------------------------------------------------------------------|---------------|--------------------|----------------------------|--|--|--|--|
| มาตรฐาน       | <b>มาตรฐานคุณภาพงาน :</b> การนำเงินส่งคลัง เรียบร้อย ถูกต้อง เป็นระบบตามขั้นตอนที่ระเบียบกำหนด                                                |                                                                                                    |               |                    |                            |  |  |  |  |
| ตัวชี้วัดที่ล | ส <b>ำคัญของกระบวนงาน :</b> ร้อยละการบ                                                                                                    | ฏิบัติที่ถูกต้องของขั้นตอนการรับเงินตามระเบียบที่กำหนด                                                            |               |                    |                            |  |  |  |  |
| ลำดับที่      | ผังขั้นตอนการดำเนินงาน                                                                                                    | รายละเอียดงาน                                                                                                    | เวลาดำเนินการ | ผู้รับผิดชอบ       | หมายเหตุ                   |  |  |  |  |
| ଭ             |                                                                                                    | การเงินนำเงินส่งคลังผ่านระบบ e-Payment โดยจัดทำข้อมูล<br>เสนอผู้มีอำนาจอนุมัติ                                    | ๑๐ นาที       | เจ้าหน้าที่การเงิน | ระยะเวลาอาจ<br>เปลี่ยนแปลง |  |  |  |  |
| ම             |                                                                                                    | การเงินทำรายการผ่านระบบ KTB Corporate Online ในวันทำ<br>การถัดจากวันที่มีการรับเงิน ก่อนเวลา ๑๐.๐๐ น. (มี ๒ กรณี) | ๑๐ นาที       | เจ้าหน้าที่การเงิน | ได้ตามความ<br>เหมาะสมและ   |  |  |  |  |
| តា            |                                                                                                    | ทุกสิ้นวันทำการเจ้าหน้าที่การเงินตรวจสอบความถูกต้องของการ<br>นำเงินส่งคลัง                                        | ๑๐ นาที       | เจ้าหน้าที่การเงิน | ปริมาณงาน<br>ที่ได้รับ     |  |  |  |  |
| ¢             |                                                                                                    | เก็บรักษาหลักฐานที่เรียกจากระบบ KTB Corporate Online<br>ตามข้อ ๓. ไว้ให้สำนักงานการตรวจเงินแผ่นดินตรวจสอบต่อไป    | ๕ นาที        | เจ้าหน้าที่การเงิน |                            |  |  |  |  |
| ଝ             |                                                                                                    | วิธีปฏิบัติงานในระบบอิเล็กทรอนิกส์ New GFMIS Thai และการ<br>บันทึกบัญชีให้ถือปฏิบัติตามที่กรมบัญชีกลางกำหนด       | ๕ นาที        | เจ้าหน้าที่การเงิน |                            |  |  |  |  |
| 6             |                                                                                                    | ในกรณีที่ไม่สามารถปฏิบัติตามหลักเกณฑ์และวิธีปฏิบัตินี้ได้ ให้<br>ขอทำความตกลงกับกระทรวงการคลัง                    |               | เจ้าหน้าที่การเงิน |                            |  |  |  |  |
| กฎหมายข์      | กฎหมายที่เกี่ยวข้อง : ๑. ระเบียบกระทรวงการคลังว่าด้วยการเบิกเงินจากคลัง การรับเงิน การจ่ายเงิน การเก็บรักษาเงินและการนราเงินส่งคลัง พ.ศ. ๒๕๖๒ |                                                                                                    |               |                    |                            |  |  |  |  |
|               | ๒. หนังสือกระทรวงการคลัง ที่ ๐๔๐๒.๒/วด๔๐ ลว. ๑๙ สิ่งหาคม ๒๕๖๓                                                                                 |                                                                                                    |               |                    |                            |  |  |  |  |

#### ๑. ชื่องาน

การปฏิบัติงานในระบบ e-Payroll : การเบิกจ่ายตรงเงินเดือน ค่าจ้างประจำและ เงินอื่นๆ ที่จ่ายควบคู่ประจำเดือนของกรมบัญชีกลาง

#### ๒. วัตถุประสงค์

เพื่อดำเนินการเบิกจ่ายเงินเดือน ค่าจ้างประจำและเงินอื่น ๆ ที่จ่ายควบคู่ประจำเดือน เบิกจ่ายผ่านระบบโครงการจ่ายตรงเงินเดือน เป็นไปตามหลักเกณฑ์ตามที่กรมบัญชีกลางกำหนด

#### ๓. ขอบเขตของงาน

คำนวณการเบิกเงินเดือนตรวจสอบรายการบันทึกตามคำสั่งที่เกี่ยวข้อง และมีการ เปลี่ยนแปลงประจำเดือน ดำเนินการหักเงินที่มีกฎหมายให้หักและเงินที่ไม่มีกฎหมายให้หักซึ่งมีหนังสือ ยินยอมจากข้าราชการหรือลูกจ้างประจำผู้ถูกหักเงินเดือน ค่าจ้างประจำ

#### ๔. คำจำกัดความ

e-Payroll เป็นระบบงานในการจ่ายตรงเงินเดือนค่าจ้างประจำ ค่าตอบแทนและเงินอื่น ที่จ่ายในลักษณะเดียวกันกับเงินเดือนเข้าบัญชีเงินฝากธนาคารพาณิชย์ของผู้มีสิทธิโดยตรง

#### ๕. ขั้นตอนการปฏิบัติงาน

- ๕.๑ ตรวจสอบรายงานสรุปรายการเบิกเงินเดือนค่าจ้างประจำจากกลุ่มงานบริหารบุคคล
- ๕.๒ ตรวจสอบคำสั่งที่เกี่ยวข้อง และมีการเปลี่ยนแปลงประจำเดือน
- ๕.๓ จัดทำหนังสือรับรองการจ่ายเงินเดือนครั้งสุดท้าย
- ๕.๔ ดำเนินการเปลี่ยนแปลงข้อมูลเกี่ยวกับ กบข./บัญชีธนาคาร/สิทธิลดหย่อนภาษี
- ๕.๕ คำนวณเงินเดือนค่าจ้างประจำจากระบบจ่ายตรงเงินเดือน
- ๕.๖ เรียกรายงานสรุปรายละเอียดการจ่ายเงินเดือนค่าจ้างประจำเพื่อตรวจสอบ
- ๕.๗ จัดทำหนี้บุคคลที่สามในระบบอิเล็กทรอนิกส์ (ถ้ามี)
- ๕.๘ ตรวจสอบข้อมูลหนี้รายคนที่มียอดหนี้บุคคลที่สาม เกินกว่ารายได้ร้อยละ ๓๐
- ๕.๙ ประมวลผลย่อยสรุปการใช้จ่ายเกี่ยวกับงบบุคลากรข้าราชการและลูกจ้างประจำ จำแนกตามแผนงาน/รหัสบัญชีหน่วยประมวลผลย่อย

๕.๑๐ เรียกรายงานเพื่อตรวจสอบข้อมูลและนำส่งไปยังระบบจ่ายตรงเงินเดือน ข้าราชการและลูกจ้างประจำส่ง สพฐ.

๕.๑๑ จัดทำแบบรายงานสรุปการเบิกจ่ายเสนอ ผอ.สพท. เพื่อทราบ

๕.๑๒ รวบรวมข้อมูล จัดทำรายละเอียด ตรวจสอบความถูกต้องของการโอนเงินและแจ้ง รายละเอียดการโอนเงินให้แก่ผู้ที่มีสิทธิรับเงิน

๕.๑๓ รับโอนหนี้บุคคลที่สามจากกรมบัญชีกลางเพื่อจ่ายหนี้ให้บุคคลที่สามผ่านระบบKTB Corporate Online

#### <sub>້ວ</sub>. Flow Chart

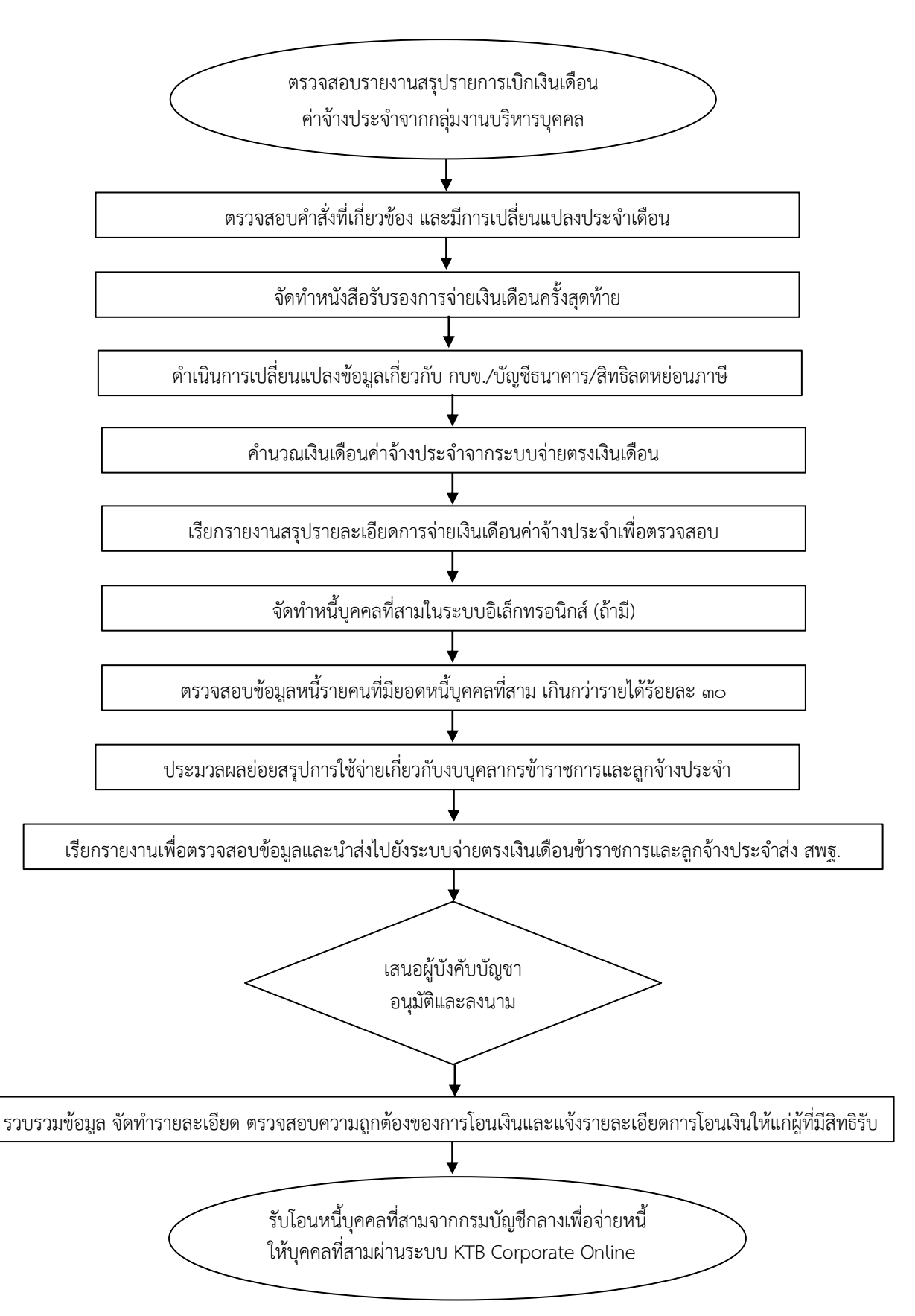

#### ๗. แบบฟอร์มที่ใช้

แบบรายงานจากระบบจ่ายตรงเงินเดือนและค่าจ้างประจำ

#### ๓ฦหมายที่เกี่ยวข้อง

หนังสือกระทรวงการคลัง ด่วนที่สุด ที่ กค ๐๔๑๑.๕/ว ๔๖ ลงวันที่ ๒๘ พฤษภาคม ๒๕๖๕ เรื่อง หลักเกณฑ์การเบิกจ่ายเงินเดือน/ค่าจ้างประจำตามโครงการจ่ายตรงเงินเข้าบัญชีเงินฝาก ธนาคารของข้าราชการ/ลูกจ้างประจำโดยตรง(โครงการจ่ายตรงฯ) พ.ศ. ๒๕๖๑

#### ๙. สรุปมาตรฐานกระบวนงาน

| ชื่องาน : การปฏิบัติงานในระบบ e-Payroll : การเบิกจ่ายตรงเงินเดือน ค่าจ้างประจำ<br>และเงินอื่นๆ ที่จ่ายควบค่าประจำเดือนของกรบบัญชีกลาง |                                                                                                   |                                                    | ส่วนราชการ : กลุ่มบริหารงา      | นการเงินและสินทร้ | ัพย์ <b>รหัสเอ</b> | กสาร :                     |  |  |  |
|----------------------------------------------------------------------------------------------------|---------------------------------------------------------------------------------------------------|----------------------------------------------------|---------------------------------|-------------------|--------------------|----------------------------|--|--|--|
| มาตรฐานคุ                                                                                                    | <b>าณภาพงาน :</b> การปฏิบัติงานในระบบ                                                             | e-Payroll เรียบร้อย ถูกต้อง เป็นระบ                | เ<br>บตามขั้นตอนที่ระเบียบกำหนด |                   |                    |                            |  |  |  |
| ตัวชี้วัดที่สำ                                                                                                    | ้ตัวชี้วัดที่สำคัญของกระบวนงาน : ร้อยละการปฏิบัติที่ถูกต้องของขั้นตอนการรับเงินตามระเบียบที่กำหนด |                                                    |                                 |                   |                    |                            |  |  |  |
| ลำดับที่                                                                                                    | ผังขั้นตอนการดำเนินงาน                                                                            | รายละเอีย                                          | ดงาน                            | เวลาดำเนินการ     | ผู้รับผิดชอบ       | หมายเหตุ                   |  |  |  |
| ଭ                                                                                                    |                                                                                                   | ตรวจสอบรายงานสรุปรายการเบิกเงิ<br>งานบริหารบุคคล   | นเดือนค่าจ้างประจำจากกลุ่ม      | ๑๐ นาที           | เจ้าหน้าที่การเงิน | ระยะเวลาอาจ<br>เปลี่ยนแปลง |  |  |  |
| ම                                                                                                    |                                                                                                   | ตรวจสอบคำสั่งที่เกี่ยวข้อง และมีการ                | เปลี่ยนแปลงประจำเดือน           | ๓๐ นาที           | เจ้าหน้าที่การเงิน | ได้ตามความ                 |  |  |  |
| តា                                                                                                    | +                                                                                                 | จัดทำหนังสือรับรองการจ่ายเงินเดือน                 | ครั้งสุดท้าย                    | ๓๐ นาที           | เจ้าหน้าที่การเงิน | ู ปริมาณงาน                |  |  |  |
| હ                                                                                                    |                                                                                                   | ดำเนินการเปลี่ยนแปลงข้อมูลเกี่ยวกับ<br>ลดหย่อนภาษี | ม กบข./บัญชีธนาคาร/สิทธิ        | ๑๐ นาที           | เจ้าหน้าที่การเงิน | ที่ได้รับ                  |  |  |  |
| ¢                                                                                                    |                                                                                                   | คำนวณเงินเดือนค่าจ้างประจำจากระ                    | บบจ่ายตรงเงินเดือน              | ๑๐ นาที           | ผอ.สพท.            |                            |  |  |  |
| e                                                                                                    |                                                                                                   | เรียกรายงานสรุปรายละเอียดการจ่าย<br>ตรวจสอบ        | มเงินเดือนค่าจ้างประจำเพื่อ     | ๕ นาที            | เจ้าหน้าที่การเงิน |                            |  |  |  |
| ଚ୍ୟ                                                                                                    |                                                                                                   | จัดทำหนี้บุคคลที่สามในระบบอิเล็กท                  | รอนิกส์ (ถ้ามี)                 | ๑๐ นาที           | เจ้าหน้าที่การเงิน |                            |  |  |  |
| ىم                                                                                                    | ◆<br>                                                                                             | ตรวจสอบข้อมูลหนี้รายคนที่มียอดหนึ่<br>ร้อยละ ๓๐    | วี้บุคคลที่สาม เกินกว่ารายได้   | ๑๐ นาที           | เจ้าหน้าที่การเงิน |                            |  |  |  |
| ଝ                                                                                                    |                                                                                                   | ประมวลผลย่อยสรุปการใช้จ่ายเกี่ยวก์<br>ลูกจ้างประจำ | <i>ั</i> บงบบุคลากรข้าราชการและ | ๑๐ นาที           | เจ้าหน้าที่การเงิน |                            |  |  |  |

#### ๙. สรุปมาตรฐานกระบวนงาน (ต่อ)

| ชื่องาน :      | การปฏิบัติงานในระบบ e-Payroll : การเ                                                               | ริหารงานกา                                                                                                | ารเงินและสินทรั | พย์ <b>รห</b> ั | สเอกสาร :       |            |  |
|----------------|----------------------------------------------------------------------------------------------------|----------------------------------------------------------------------------------------------------|-----------------|-----------------|-----------------|------------|--|
| และเงินอื่น    | มๆ ที่จ่ายควบคู่ประจำเดือนของกรมบัญชีก                                                             | ลาง                                                                                                    |                 |                 |                 |            |  |
| มาตรฐาน        | <b>คุณภาพงาน :</b> การปฏิบัติงานในระบบ e                                                           | Payroll เรียบร้อย ถูกต้อง เป็นระบบตามขั้นตอนที่ระเบียบก                                                   | กำหนด           |                 |                 |            |  |
| ตัวชี้วัดที่ส่ | <b>ำคัญของกระบวนงาน :</b> ร้อยละการปฏิเ                                                            | <i>เ</i> ติที่ถูกต้องของขั้นตอนการรับเงินตามระเบียบที่กำหนด                                               |                 |                 |                 |            |  |
| ลำดับที่       | ผังขั้นตอนการดำเนินงาน                                                                             | รายละเอียดงาน                                                                                             | l               | เวลาดำเนินการ   | ผู้รับผิดชอบ    | เ หมายเหตุ |  |
| ၜဝ             |                                                                                                    | เรียกรายงานเพื่อตรวจสอบข้อมูลและนำส่งไปยังระบบจ่<br>เงินเดือนข้าราชการและลูกจ้างประจำส่ง สพฐ.             | ว่ายตรง         | ๒๐ นาที         | เจ้าหน้าที่การเ | งิน        |  |
| ୭୭             |                                                                                                    | จัดทำแบบรายงานสรุปการเบิกจ่ายเสนอ ผอ.สพท. เพื่ออนุม                                                       | มัติ            | ๓๐ นาที         | ผอ.สพท          |            |  |
| ୭୭             |                                                                                                    | รวบรวมข้อมูล จัดทำรายละเอียด ตรวจสอบความถูกต้องข<br>โอนเงินและแจ้งรายละเอียดการโอนเงินให้แก่ผู้ที่มีสิทธิ | ของการ          | ๒๐ นาที         | เจ้าหน้าที่การเ | งิน        |  |
| ଭள             |                                                                                                    | รับโอนหนี้บุคคลที่สามจากกรมบัญชีเพื่อจ่ายหนี้ให้บุคคล<br>ผ่านระบบ KTB Corporate Online                    | ลที่สาม         |                 | เจ้าหน้าที่การเ | งิน        |  |
| กฎหมายที่      | กฎหมายที่เกี่ยวข้อง : หนังสือกระทรวงการคลัง ด่วนที่สุด ที่ กค ๐๔๑๑.๕/ว ๔๖ ลงวันที่ ๒๘ พฤษภาคม ๒๕๖๕ |                                                                                                    |                 |                 |                 |            |  |

#### ๑. ชื่องาน

#### การขอใช้สิทธิเบิกค่าเช่าบ้านข้าราชการ

#### ๒. วัตถุประสงค์

เพื่อให้การขอรับค่าเช่าบ้านข้าราชการ ในสำนักงานเขตพื้นที่การศึกษาเป็นไปด้วยความ เรียบร้อย ถูกต้องตามขั้นตอนที่ระเบียบกำหนด

#### ๓. ขอบเขตของงาน

ค่าเช่าบ้านข้าราชการ ถือปฏิบัติตามพระราชกฤษฎีกาค่าเช่าบ้านข้าราชการ พ.ศ. ๒๕๔๗ และที่แก้ไขเพิ่มเติม ระเบียบกระทรวงการคลังว่าด้วยหลักเกณฑ์และวิธีการเกี่ยวกับการเบิกจ่ายเงินค่าเช่าบ้าน ข้าราชการ พ.ศ. ๒๕๔๙ และที่แก้ไขเพิ่มเติม

#### ๔. คำจำกัดความ

ค่าเช่าบ้านข้าราชการ หมายถึง ค่าตอบแทนที่ทางราชการให้กับข้าราชการนอกเหนือจาก เงินเดือนและค่าตอบแทนอื่นที่ได้รับจากทางราชการ เพื่อเป็นการช่วยเหลือแก่ข้าราชการผู้ที่ได้รับ ความเดือดร้อนเรื่องที่อยู่อาศัยเนื่องจากทางราชการเป็นเหตุ

#### ขั้นตอนการปฏิบัติงาน

๕.๑ เจ้าหน้าที่รับหลักฐานแบบขอรับค่าเช่าบ้าน (แบบ ๖๐๐๕) จากผู้ขอใช้สิทธิ และตรวจสอบ สิทธิผู้ขอเบิกค่าเช่าบ้าน ตามมาตรา ๗ แห่งพระราชกฤษฎีกาค่าเช่าบ้านข้าราชการ พ.ศ. ๒๕๔๗

- ๕.๒ กรณีมีสิทธิเบิกค่าเช่าบ้าน จัดทำบันทึกขออนุมัติแต่งตั้งคณะกรรมการตรวจสอบ
- ๕.๓ ผอ.สพท.อนุมัติแต่งตั้งคณะกรรมการตรวจสอบข้อเท็จจริง
- ๕.๔ คณะกรรมการตรวจสอบข้อเท็จจริง รายงานการตรวจสอบการขอรับค่าเช่าบ้าน

#### เสนอต่อ ผอ.สพท.

ข้อเท็จจริง

- ๕.๕ ผอ.สพท.อนุมัติ
- ๕.๖ บันทึกข้อมูลในทะเบียนคุมค่าเช่าบ้าน
- ๕.๗ แจ้งผลการอนุมัติให้ผู้ขอใช้สิทธิทราบ และแจ้งกลุ่มนโยบายและแผน เพื่อของบประมาณ

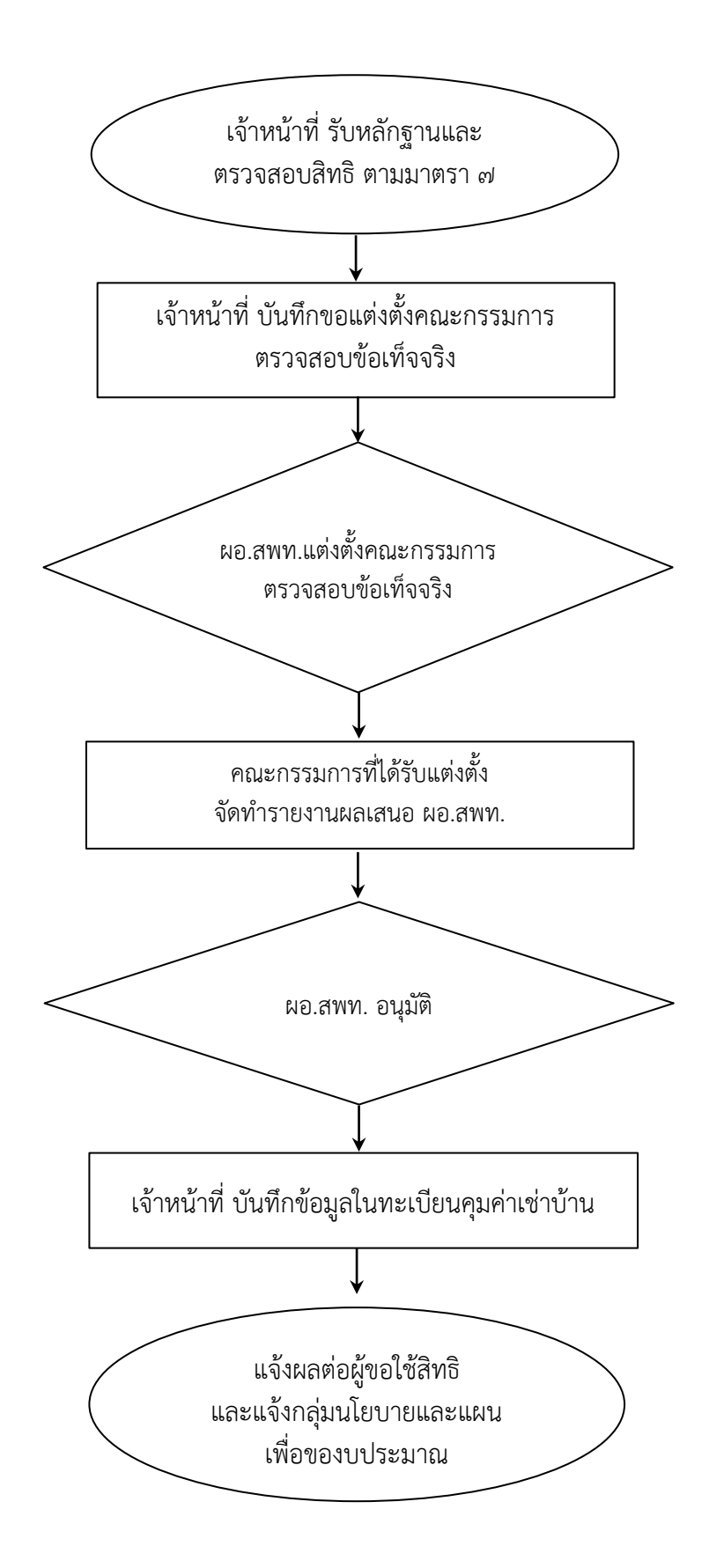

#### ๗. แบบฟอร์มที่ใช้

- ๗.๑ แบบขอรับค่าเช่าบ้าน (แบบ ๖๐๐๕)
- ๗.๒ ทะเบียนคุมค่าเช่าบ้าน
- ๗.๓ บันทึกข้อความ

#### ๓ฦหมายที่เกี่ยวข้อง

- พระราชกฤษฎีกาค่าเช่าบ้านข้าราชการ พ.ศ. ๒๕๔๗ และที่แก้ไขเพิ่มเติม
- ๘.๒ ระเบียบกระทรวงการคลัง ว่าด้วยหลักเกณฑ์และวิธีการเกี่ยวกับการเบิกจ่ายเงิน
   ค่าเช่าบ้านข้าราชการ พ.ศ. ๒๕๔๙ และที่แก้ไขเพิ่มเติม

#### ๙. สรุปมาตรฐานกระบวนงาน

| ชื่องาน :                                                                                                    | การขอใช้สิทธิเบิกค่าเช่าบ้านข้าราง                                                                                  | ชการ                | ส่วนราชการ : กลุ่มบริหารงานการเงินและสินทรัพย์        | รหัสเอกสาร    | :                  |                                |  |  |  |
|----------------------------------------------------------------------------------------------------|----------------------------------------------------------------------------------------------------|---------------------|-------------------------------------------------------|---------------|--------------------|--------------------------------|--|--|--|
| มาตรฐานเ                                                                                                    | <b>มาตรฐานคุณภาพงาน :</b> การขอใช้สิทธิเบิกค่าเช่าบ้านข้าราชการ เรียบร้อย ถูกต้อง เป็นระบบตามขั้นตอนที่ระเบียบกำหนด |                     |                                                       |               |                    |                                |  |  |  |
| ตัวชี้วัดที่ส่                                                                                                    | <b>ตัวชี้วัดที่สำคัญของกระบวนงาน :</b> ร้อยละการปฏิบัติที่ถูกต้องของขั้นตอนการเบิกเงินตามระเบียบที่กำหนด            |                     |                                                       |               |                    |                                |  |  |  |
| ลำดับที่                                                                                                    | ผังขั้นตอนการดำเนินงาน                                                                                              |                     | รายละเอียดงาน                                         | เวลาดำเนินการ | ผู้รับผิดชอบ       | หมายเหตุ                       |  |  |  |
| ଭ                                                                                                    |                                                                                                    | รับหลัก             | ฐานและตรวจสอบสิทธิ ตามมาตรา ๗                         | ๑ วัน         | เจ้าหน้าที่การเงิน | ระยะเวลาอาจ<br>เปลี่ยนแปลงได้  |  |  |  |
| ම                                                                                                    |                                                                                                    | บันทึกข             | เอแต่งตั้งคณะกรรมการตรวจสอบข้อเท็จจริง                | ๑ วัน         | เจ้าหน้าที่การเงิน | ตามความเหมาะสม<br>และปริมาณงาน |  |  |  |
| តា                                                                                                    |                                                                                                    | อนุมัติแ            | ต่งตั้งคณะกรรมการตรวจสอบข้อเท็จจริง                   | ๑ วัน         | ผอ.สพท.            | ที่ได้รับ                      |  |  |  |
| ୢ                                                                                                    |                                                                                                    | จัดทำรา             | ายงานผลเสนอ ผอ.สพท.                                   | ๒ วัน         | คณะกรรมการ         |                                |  |  |  |
| ¢                                                                                                    |                                                                                                    | ผอ.สพท              | <ol> <li>หรือผู้ที่ได้รับมอบหมายอนุมัติ</li> </ol>    | ๑ วัน         | ผอ.สพท.            |                                |  |  |  |
| ы                                                                                                    |                                                                                                    | บันทึกข้            | <i>เ</i> ้อมูลในทะเบียนคุมค่าเช่าบ้าน                 | ๑ วัน         | เจ้าหน้าที่การเงิน |                                |  |  |  |
| ମ                                                                                                    |                                                                                                    | แจ้งผลด<br>เพื่อของ | ต่อผู้ขอใช้สิทธิ และแจ้งกลุ่มนโยบายและแผน<br>งบประมาณ | ๕ นาที        | เจ้าหน้าที่การเงิน |                                |  |  |  |
| <b>กฎหมายที่เกี่ยวข้อง :</b> ๑. พระราชกฤษฎีกาค่าเช่าบ้านข้าราชการ พ.ศ. ๒๕๔๗ และทีแก้ไขเพิ่มเติม<br>๒. ระเบียบกระทรวงการคลัง ว่าด้วยหลักเกณฑ์และวิธีการเกี่ยวกับการเบิกจ่ายเงินค่าเช่าบ้านข้าราชการ พ.ศ. ๒๕๔๙ และที่แก้ไขเพิ่มเติม |                                                                                                    |                     |                                                       |               |                    |                                |  |  |  |

#### ๑. ชื่องาน

#### การเบิกค่าเช่าบ้านข้าราชการ

#### อัตถุประสงค์

. เพื่อให้การเบิกค่าเช่าบ้านข้าราชการ ของสำนักงานเขตพื้นที่การศึกษาเป็นไปด้วย ความเรียบร้อย ถูกต้องตามขั้นตอนที่ระเบียบกำหนด

#### **๓. ขอบเขตของงาน**

ค่าตอบแทนของข้าราชการที่มีสิทธิเบิกค่าเช่าบ้านตามพระราชกฤษฎีกาค่าเช่าบ้าน ข้าราชการ พ.ศ. ๒๕๔๗ และที่แก้ไขเพิ่มเติม

#### ๔. คำจำกัดความ

ค่าเช่าบ้านข้าราชการ หมายถึง ค่าตอบแทนที่ทางราชการให้กับข้าราชการนอกเหนือจาก เงินเดือนและค่าตอบแทนอื่นที่ได้รับจากทางราชการ เพื่อเป็นการช่วยเหลือแก่ข้าราชการผู้ที่ได้รับความ เดือดร้อนเรื่องที่อยู่อาศัยเนื่องจากทางราชการเป็นเหตุ

#### ขั้นตอนการปฏิบัติงาน

๕.๑ เจ้าหน้าที่รับหลักฐานแบบขอเบิกค่าเช่าบ้าน (แบบ ๖๐๐๖) พร้อมหลักฐาน การชำระเงิน และบันทึกในทะเบียนคุมหลักฐานขอเบิก

๕.๒ เจ้าหน้าที่ตรวจสอบหลักฐานขอเบิกตามสิทธิที่ได้รับอนุมัติเท่านั้น และตรวจสอบ งบประมาณที่ได้รับจัดสรร

๕.๓ เจ้าหน้าที่จัดทำงบหน้ารายการขอเบิกและบันทึกขออนุมัติเบิกเงิน

๔.๔ ผอ.สพท.อนุมัติ

๕.๕ เจ้าหน้าที่บันทึกขอเบิกเงินในระบบการบริหารงานการเงินการคลังภาครัฐด้วยระบบ อิเล็กทรอนิกส์ (New GFMIS Thai) และบันทึกรายการขอเบิกในทะเบียนคุมการเบิกจ่ายเงิน

๕.๖ เจ้าหน้าที่หรือผู้ได้รับมอบหมายตรวจสอบเอกสารหลักฐานขอเบิกกับรายงานการ ขอเบิกเงินคงคลัง (ขบ.....) ดำเนินการอนุมัติในระบบ New GFMIS Thai และเสนอ ผอ.สพท. อนุมัติ ช ๗ นอนออสารให้เอ้าหน้อชื่อวรเงินเชื่อเตรียนห้ออราว่อนเงินเข้าบ้องซีย์ของอิอต่อไป

๕.๗ มอบเอกสารให้เจ้าหน้าที่การเงินเพื่อเตรียมทำการจ่ายเงินเข้าบัญชีผู้ขอเบิกต่อไป

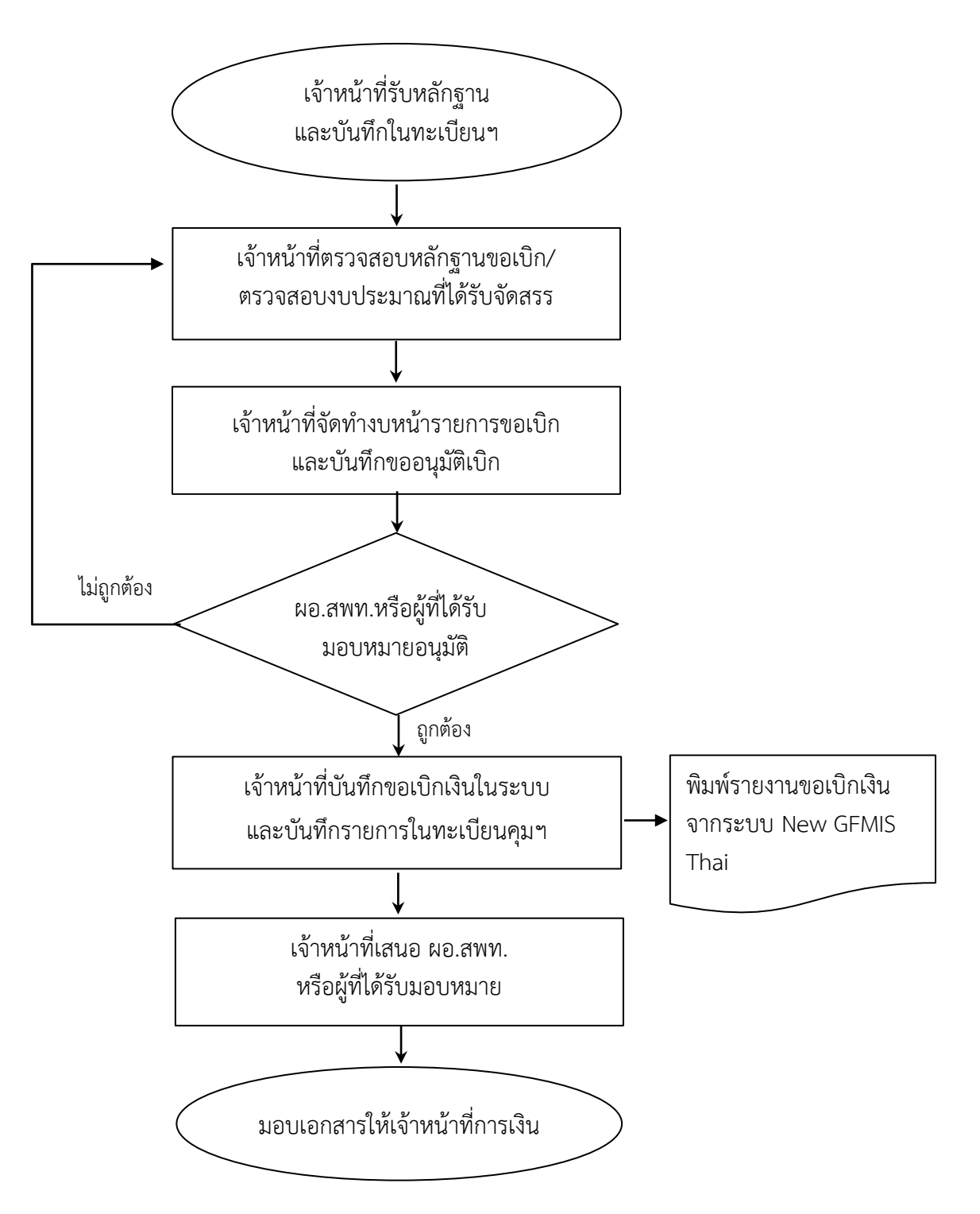

#### ๗. แบบฟอร์มที่ใช้

- ๗.๑ เอกสารขอเบิกค่าเช่าบ้าน (แบบ ๖๐๐๖)
- ๗.๒ ทะเบียนคุมหลักฐานขอเบิก
- ๗.๓ บันทึกข้อความ

#### ๓. กฎหมายที่เกี่ยวข้อง

ระเบียบกระทรวงการคลังว่าด้วยการเบิกจ่ายเงินจากคลัง การรับเงิน การจ่ายเงิน การเก็บ รักษาเงินและการนำเงินส่งคลัง พ.ศ. ๒๕๖๒ และที่แก้ไขเพิ่มเติม

#### ๙. สรุปมาตรฐานกระบวนงาน

| ชื่องาน : การเบิกค่าเช่าบ้านข้าราชการ ส่วนราชการ : กลุ่มบริหารงานการเงินและสินทรัพย์ รหัสเอกสาร : |                                                                                                    |                                                     |               |                    |                               |  |  |  |  |
|---------------------------------------------------------------------------------------------------|----------------------------------------------------------------------------------------------------|-----------------------------------------------------|---------------|--------------------|-------------------------------|--|--|--|--|
| มาตรฐาน                                                                                           | มาตรฐานคุณภาพงาน : การเบิกค่าเช่าบ้านข้าราชการ เรียบร้อย ถูกต้องตามขั้นตอนที่ระเบียบกำหนด                                                                                     |                                                     |               |                    |                               |  |  |  |  |
| ตัวชี้วัดที่ล่                                                                                    | <b>ตัวชี้วัดที่สำคัญของกระบวนงาน :</b> ร้อยละการปฏิบัติที่ถูกต้องของขั้นตอนการเบิกเงินตามระเบียบที่กำหนด                                                                      |                                                     |               |                    |                               |  |  |  |  |
| ลำดับที่                                                                                          | ผังขั้นตอนการดำเนินงาน                                                                                                    | รายละเอียดงาน                                       | เวลาดำเนินการ | ผู้รับผิดชอบ       | หมายเหตุ                      |  |  |  |  |
| ଭ                                                                                                 |                                                                                                    | รับหลักฐานและบันทึกในทะเบียนฯ                       | ๕ นาที        | เจ้าหน้าที่การเงิน | ระยะเวลาอาจ<br>เปลี่ยนแปลงได้ |  |  |  |  |
| ම                                                                                                 |                                                                                                    | ตรวจสอบหลักฐานขอเบิก/ตรวจสอบงบประมาณที่ได้รับจัดสรร | ด วัน         | เจ้าหน้าที่การเงิน | ตามความ<br>เหมาะสมและ         |  |  |  |  |
| តា                                                                                                |                                                                                                    | จัดทำงบหน้ารายการขอเบิกและบันทึกขออนุมัติเบิก       | ด วัน         | เจ้าหน้าที่การเงิน | ปริมาณงาน<br>ที่ได้รับ        |  |  |  |  |
| ୌ                                                                                                 |                                                                                                    | ผอ.สพท.หรือผู้ที่ได้รับมอบหมายอนุมัติ               | ด วัน         | ผอ.สพท.            |                               |  |  |  |  |
| ଌ                                                                                                 |                                                                                                    | บันทึกขอเบิกเงินในระบบ และบันทึกรายการในทะเบียนคุมา | ๕ นาที        | เจ้าหน้าที่การเงิน |                               |  |  |  |  |
| e                                                                                                 |                                                                                                    | เสนอ ผอ.สพท.หรือผู้ที่ได้รับมอบหมาย                 | ๑ วัน         | เจ้าหน้าที่การเงิน |                               |  |  |  |  |
| ଟା                                                                                                |                                                                                                    | มอบเอกสารให้เจ้าหน้าที่การเงิน                      | ๕ นาที        | เจ้าหน้าที่การเงิน |                               |  |  |  |  |
| กฎหมายที                                                                                          | <b>กฎหมายที่เกี่ยวข้อง :</b> ระเบียบกระทรวงการคลังว่าด้วยการเบิกจ่ายเงินจากคลัง การรับเงิน การจ่ายเงิน การเกรบรักษาเงินและการนพาเงินส่งคลัง พ.ศ. ๒๕๖๒<br>และที่แก้ไขเพิ่มเติม |                                                     |               |                    |                               |  |  |  |  |

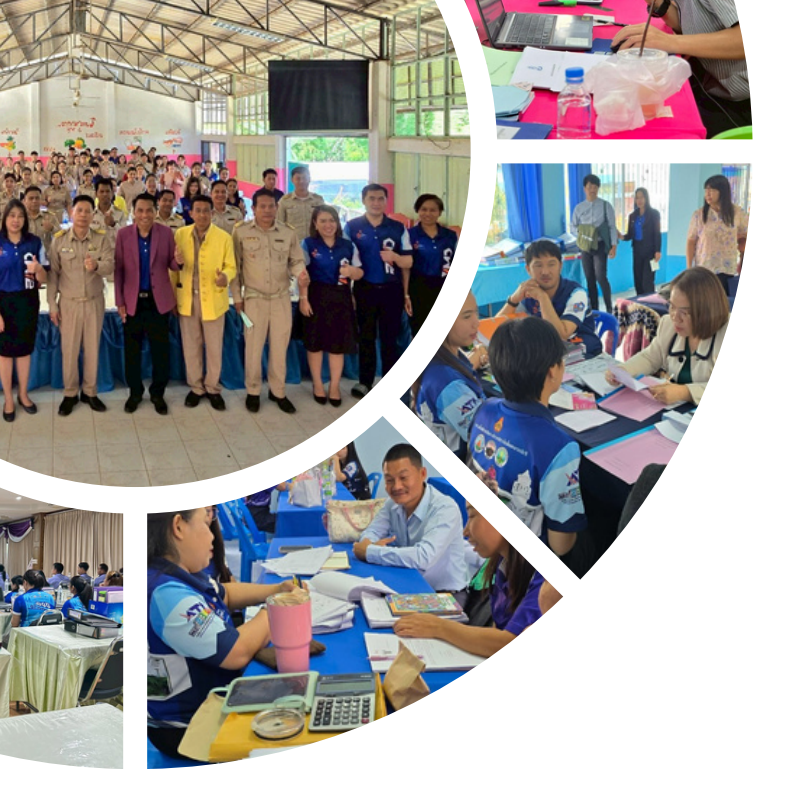